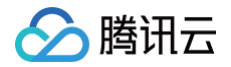

# 腾讯云 BI

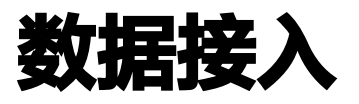

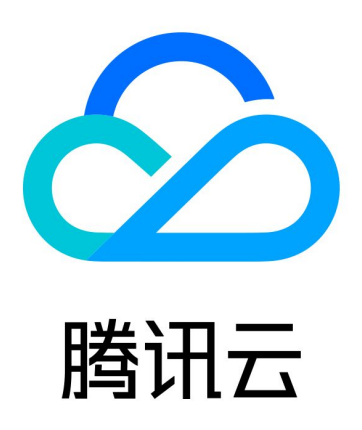

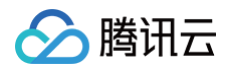

【版权声明】

©2013-2025 腾讯云版权所有

本文档(含所有文字、数据、图片等内容)完整的著作权归腾讯云计算(北京)有限责任公司单独所有,未经腾讯云 事先明确书面许可,任何主体不得以任何形式复制、修改、使用、抄袭、传播本文档全部或部分内容。前述行为构成 对腾讯云著作权的侵犯,腾讯云将依法采取措施追究法律责任。

【商标声明】

### 🔗 腾讯云

及其它腾讯云服务相关的商标均为腾讯云计算(北京)有限责任公司及其关联公司所有。本文档涉及的第三方主体的 商标,依法由权利人所有。未经腾讯云及有关权利人书面许可,任何主体不得以任何方式对前述商标进行使用、复 制、修改、传播、抄录等行为,否则将构成对腾讯云及有关权利人商标权的侵犯,腾讯云将依法采取措施追究法律责 任。

【服务声明】

本文档意在向您介绍腾讯云全部或部分产品、服务的当时的相关概况,部分产品、服务的内容可能不时有所调整。 您所购买的腾讯云产品、服务的种类、服务标准等应由您与腾讯云之间的商业合同约定,除非双方另有约定,否则, 腾讯云对本文档内容不做任何明示或默示的承诺或保证。

【联系我们】

我们致力于为您提供个性化的售前购买咨询服务,及相应的技术售后服务,任何问题请联系 4009100100或 95716。

### 文档目录

数据接入 创建云数据源

> 腾讯云

概述

弹性 MapReduce (EMR)

私有连接说明

创建自有数据源

概述

BI 出口 IP

MongoDB 连接

数据填报

## 数据接入 创建云数据源 概述

最近更新时间: 2024-11-21 10:26:02

此文将讲解如何将云数据源接入。如果您的数据源是在腾讯云上购买的,建议使用此种方式进行接入。

### 接入流程

新建项目后,在**数据 > 数据源** 处,选择"新建数据源"。

| 🔗 腾讯云 🗅 🕅 ස්ග් | │ 云产品 ∨  |                 |            |       | 搜索产品、文档 Q | Q ● 小程序   🗹 <sup>99+</sup> 集团账号 > | 备案 工具 🗸 支持、         | 〃 费用 ~ 🔳 ▼ |
|----------------|----------|-----------------|------------|-------|-----------|-----------------------------------|---------------------|------------|
| 商业智能BI         | 🗧 🤳 Josh | ×               |            |       |           |                                   |                     |            |
| <b>₩</b> 版     | 看板 页面    | 数据 配置           | 权限         |       |           |                                   |                     |            |
| 🙎 用户管理         | 数据表 ▼    | 数据源             |            |       |           |                                   |                     |            |
| 司 项目管理         |          |                 |            |       |           |                                   |                     |            |
| ♂ 权限管理 ◆       | 新建数据源    |                 |            |       |           |                                   | 请输入数据源名称搜索          | Q          |
| 🗊 工具箱          | 数据源ID    | 原数据库名称          | 数据源显示名     | 数据库来源 | 数据源类型     | 更新时间                              | 创建时间                | 操作         |
|                | 11014572 | db_test         | 演示002      | 云数据源  | DORIS     | 2023-05-11 10:13:48               | 2023-05-11 10:13:46 | 编辑 删除      |
|                | 11014560 | db_test         | josh_test  | 云数据源  | DORIS     | 2023-05-10 17:24:29               | 2023-05-10 17:24:29 | 编辑 删除      |
|                | 11014559 | db_test         | doris_test | 云数据源  | DORIS     | 2023-05-10 17:22:41               | 2023-05-10 17:22:39 | 编辑 删除      |
|                | 11014555 | DataLakeCatalog | 数据2        | 云数据源  | DLC       | 2023-05-10 11:32:31               | 2023-05-10 11:32:31 | 编辑 删除      |
|                | 11014554 | DataLakeCatalog | dlc        | 云数据源  | DLC       | 2023-05-10 10:49:02               | 2023-05-10 10:49:02 | 编辑 删除      |
|                | 11014266 | bi_demo         | DEMO       | 自有数据源 | MYSQL     | 2023-04-19 15:55:36               | 2023-04-19 15:55:36 | 编辑 删除      |
|                | 11012127 | bi_test_sales   | 演示数据源2     | 自有数据源 | MYSQL     | 2022-11-30 23:27:07               | 2022-11-30 23:27:07 | 编辑 删除      |
|                | 11012126 | bi_test_db      | 演示数据源1     | 自有数据源 | MYSQL     | 2022-11-30 20:42:07               | 2022-11-30 20:42:07 | 编辑 删除      |
|                | 11011313 | bi_test_sales   | Presto     | 自有数据源 | PRESTO    | 2022-08-19 10:32:43               | 2022-08-19 10:32:43 | 编辑 删除      |
|                | 11011147 | josh            | 云数据库mysql1 | 云数据源  | MYSQL     | 2022-08-02 20:04:05               | 2022-08-02 20:04:05 | 编辑 删除      |
| Ξ              | 共 22 条   |                 |            |       |           | 10 ▼ 条                            | /页 🛛 🖌 🔰 1          | /3页 🕨 🕨    |

选择要连接的数据源类型。目前支持的云数据库类型有:

- 云数据库MySQL
- 云数据库 TDSQL-C MySQL版

- 分布式数据库 TDSQL MySQL版(个人版不支持)
- 云数据库 MariaDB(个人版不支持)
- 云数据库 PostgreSQL
- 云数据库 SQL Server
- 数据湖计算 DLC(个人版不支持)
- 云数据仓库 forApache Doris(个人版不支持)
- 云数据仓库 PostgreSql(个人版不支持)
- 云数据仓库 ClickHouse (个人版不支持)

由于部署环境网络隔离问题,云数据库 SQL Server 基础版暂时不支持连接,仅支持"双机高可用"和"集群版"的连接。另外云数据仓库 Doris、PostgreSql、ClickHouse 可通过私有连接进行腾讯云内网的安全访问,能够有效避免公网访问带来的潜在风险,大大提高数据的安全性: 私有连接。

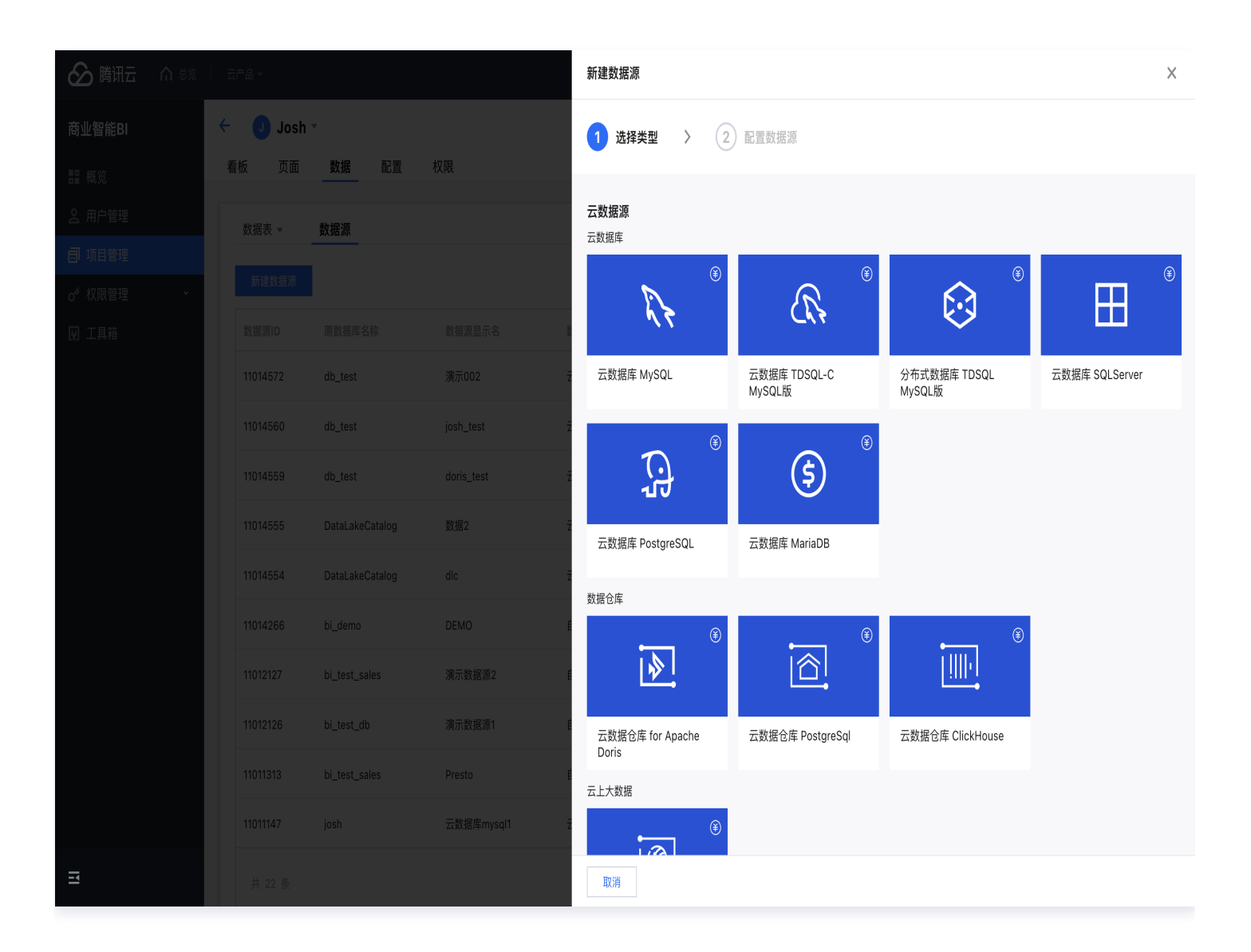

选择类型后需输入下图所示参数,不同数据库类型所需输入的参数会略有不同,以云数据库 MySQL 类型为例,各 项参数释义如下: • 数据源显示名:在BI上展示的名称,最大不超过45个字符。

腾讯云

 地域: 该数据源所属的地域,请正确进行选择,后续实例的选择只会拉取该地域下的实例。如果选择实例时找不 到需要的实例,请检查地域选择是否正确。

|    | 全部地域 |       |      |      |      |  |
|----|------|-------|------|------|------|--|
|    | 华南地区 | 港澳台地区 | 欧洲地区 | 西南地区 | 美国西部 |  |
| 37 | 广州   | 中国香港  | 莫斯科  | 成都   | 硅谷   |  |
|    |      |       |      | 重庆   |      |  |
|    | 华北地区 | 亚太东北  | 华东地区 |      |      |  |
|    | 北京   | 首尔    | 上海   | 亚太东南 |      |  |
|    |      | 东京    | 南京   | 新加坡  |      |  |
| := |      |       |      | 雅加达  |      |  |
|    |      |       |      | 曼谷   |      |  |
|    |      |       |      |      |      |  |

 实例:根据您选择的地域,拉取出该地域下您购买的实例以供选择。展示形式为"实例名称(实例ID)",例
 如 "cdb198984(cdb-rpmw2hvq)"。支持对实例名称进行模糊搜索,实例 ID 进行精确搜索,以供快速 选择实例。

| 请选择实例                   |   |
|-------------------------|---|
| 输入实例名称或实例 ID 搜索         | ( |
| cdb198984(cdb-rpmw2bya) |   |

- 编码:数据库的编码格式,目前支持三种格式: "utf8"、"gbk"、"latin1"
- 数据库名称: 数据库的名称
- 用户名&密码:数据库对应的用户名和密码

当信息输入完成后,可单击底部**一键测试**进行连通性测试,若如下图所示提示"数据源连通性异常",则代表连接失 败,此时请先检查用户名、密码等连接信息是否填写有误。

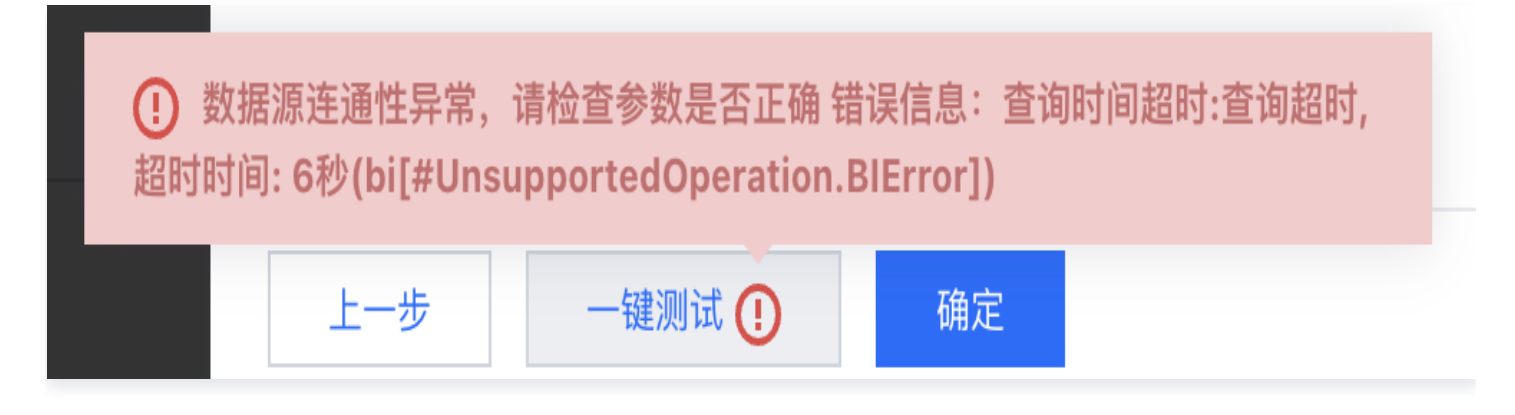

若连接成功,则会如下图所示进行提示,此时可单击**确认**进行新建。

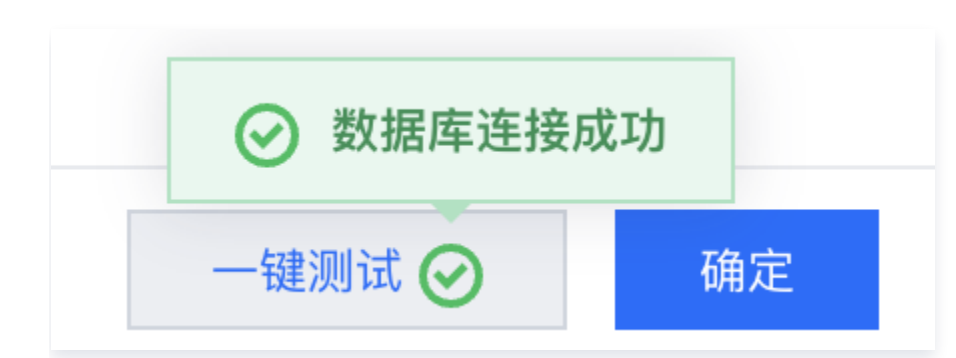

腾讯云

新建后,则会如下图所示,在列表中新增一行记录,此时代表已新建完成。如果有需要修改的信息,可单击**编辑**进行 修改。

| 🔗 腾讯云 🗅 🕫   | │ 云产品 ▼  |                   |            |       | 搜索产品、文档 <b>Q</b> | ⑦ 小程序 1 59 集团       | 账号▼ 备案 工具▼ 5        | 支持▼ 费用▼ 🕠 ▼ |
|-------------|----------|-------------------|------------|-------|------------------|---------------------|---------------------|-------------|
| 商业智能BI      | ← J Josh | v                 |            |       |                  |                     |                     |             |
| <b>器</b> 概览 | 看板 页面    | 数据 配置             |            |       |                  |                     | ତ                   | ) 提交成功! X   |
| 司 项目管理      | 数据表 ▼    | 数据源               |            |       |                  |                     |                     |             |
| ♂ 权限管理 →    | 新建数据源    |                   |            |       |                  |                     | 请输入数据源名             | 家授素 Q       |
|             | 数据源ID    | 原数据库名称            | 数据源显示名     | 数据库来源 | 数据源类型            | 更新时间                | 创建时间                | 操作          |
|             | 11011147 | josh              | 云数据库mysql1 | 云数据源  | 云数据库 MySQL       | 2022-08-02 20:04:05 | 2022-08-02 20:04:05 | 编辑 删除       |
|             | 11011138 | DataLakeCatalog   | DLC        | 云数据源  | 数据湖计算 DLC        | 2022-08-02 17:00:11 | 2022-08-02 17:00:11 | 编辑 删除       |
|             | 11011105 | postgres          | test       | 自有数据源 | POSTGRE          | 2022-08-01 17:01:15 | 2022-08-01 17:01:15 | 编辑 删除       |
|             | 11010991 | bi_test           | hive(正式环境) | 自有数据源 | HIVE             | 2022-07-12 22:53:16 | 2022-07-12 22:53:16 | 编辑 删除       |
|             | 11010505 | demo              | demo数据库    | 自有数据源 | MYSQL            | 2022-05-12 15:00:56 | 2022-05-12 15:00:56 | 编辑 删除       |
|             | 11010498 | rocket-cli-server | test2      | 自有数据源 | MYSQL            | 2022-05-11 18:43:11 | 2022-05-11 18:43:11 | 编辑 删除       |
|             | 11010129 | rocket-cli-server | 飞鹰测试123    | 自有数据源 | MYSQL            | 2022-03-31 11:16:31 | 2022-03-31 11:16:06 | 编辑 删除       |
|             | 11010098 | josh              | 线上验证       | 云数据源  | 云数据库 MySQL       | 2022-03-31 10:52:43 | 2022-03-15 19:55:57 | 编辑 删除       |
|             | 11010019 | rcs               | 飞鹰正式库      | 自有数据源 | MYSQL            | 2022-03-14 12:53:45 | 2022-01-26 11:47:53 | 编辑 删除       |
|             | 11010042 | rcs               | 飞鹰正式库2     | 自有数据源 | MYSQL            | 2022-03-14 12:53:45 | 2022-02-15 15:46:51 | 编辑 删除       |
|             | 共 13 条   |                   |            |       |                  |                     | 10 • 条/页            | /2页 ▶ ₩     |
| Ξ           |          |                   |            |       |                  |                     |                     |             |

新建完成后,即可进行建立数据表操作,详情请见:新建数据表。

### 常见报错及解决办法

如果您在新建云数据源时,遇到了如下图所示的报错,这可能是因为您登录的是子账号,但主账号没在 Cam 权限管 理系统中分配该云数据源查询实例列表的权限,导致 BI 在拉取云数据源的实例列表时出错。

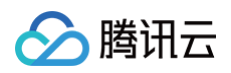

|   |        |                                     |         |  | User:<br>"qcs::can<br>is not aut | xuin/100018379117:uin/100023713963*<br>uorized to Perform: |
|---|--------|-------------------------------------|---------|--|----------------------------------|------------------------------------------------------------|
|   |        |                                     |         |  |                                  |                                                            |
|   |        |                                     |         |  |                                  |                                                            |
|   |        |                                     |         |  |                                  |                                                            |
| ľ | 新建云数据源 |                                     | ×       |  | 10 🔹 条 / 页                       |                                                            |
|   | 数据源显示名 | 请输入数据源显示名称                          |         |  |                                  |                                                            |
|   | 数据库类型  | 云数据库 MariaDB ▼                      | 购买数据源 🖸 |  |                                  |                                                            |
|   | 地域     | ⑤ 广州 ▼                              |         |  |                                  |                                                            |
|   | 实例     | 请选择实例                               | Ŧ       |  |                                  |                                                            |
|   | 编码     | utf8                                | Ŧ       |  |                                  |                                                            |
|   | 数据库名称  | 请输入数据库名称                            |         |  |                                  |                                                            |
|   | 用户名    | weilai@tencent.com                  |         |  |                                  |                                                            |
|   | 密码     |                                     | 80      |  |                                  |                                                            |
|   | 注意:智不支 | 려Sqi server (基础版) 的连接<br>确认 —键测试 取消 |         |  |                                  |                                                            |
|   |        |                                     |         |  |                                  |                                                            |

解决方案是,使用主账号,在访问管理的 策略模块 中,分配对应云数据源的查询实例列表权限,即 DescribeDBInstances给子账号(此为最基础的权限,一般分配权利范围更广的读类型的权限也可以),如下图 以云数据 MySQL 为例。

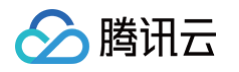

| ← → C ( â console.cloud.tencent.com/cam/policy |          |            |                |                   |            |         |      |      |         |                 |       |                    |        |      |   |       |          |
|------------------------------------------------|----------|------------|----------------|-------------------|------------|---------|------|------|---------|-----------------|-------|--------------------|--------|------|---|-------|----------|
| 📄 API 📄 技术系                                    | 杂谈 🛅 Stu | dy 🗎 My    | Links 🗎 Son    | arQube 📄 github关注 | E项目 📄 TKE  | TENCENT | 🗎 开源 | 🗎 项目 | 🗎 Iļ    | TEG             |       | G <u> </u> 腾讯软件源服务 | A↑     |      |   |       |          |
| 🏠 腾讯云                                          | 总览 云i    | °⊟ ▼   P   | 商业智能分析 BI      | TDSQL-C MySQL 版   | 云数据库 MySQI | L       |      |      |         | 🚺 正在加速          | 载     |                    | 搜索产品   | 、文档… | Q | 🕜 小程/ | 序 🗹      |
| 访问管理                                           |          | 策略         |                |                   |            |         |      |      |         |                 |       |                    |        |      |   |       |          |
| 〓 概览                                           |          |            |                |                   |            |         |      |      |         |                 |       |                    |        |      |   |       |          |
| 2 用户                                           | •        | <b>(</b> ) | 用户或者用户组与       | 策略关联后,即可获得策略      | 格所描述的操作权限  | 0       |      |      |         |                 |       |                    |        |      |   |       |          |
| 冬 用户组                                          |          | 新建自        | 定义策略           | 删除                |            |         |      |      |         |                 |       |                    |        | 全部策略 | 预 | i设策略  | 自定义      |
| 🖾 策略 🚺                                         |          |            |                |                   |            |         |      |      |         |                 |       |                    |        |      |   |       |          |
| 🛿 角色                                           |          |            | 策略名            |                   |            | 服务类型 ▼  |      | 描    | 述       |                 |       |                    |        |      |   |       | 上次修改     |
| <b>回</b> 身份提供商                                 | ~        |            | Administrator/ | Access            |            | -       |      | 该    | 策略允许您   | 管理账户内所          | 有用户及  | 其权限、财务相关的信息        | 、云服务资产 | -    |   |       | 2018-08- |
| 🕞 联合账号                                         | ~        |            | ReadOnlyAcc    | ess               |            |         |      | 该    | 策略允许您   | 只读访问账户          | 内所有支持 | 寺接口级鉴权或资源级鉴        | 权的云服务资 | 产。   |   |       | 2021-08- |
| ())访问密钥                                        | ~        |            |                |                   |            |         |      |      |         |                 |       |                    |        |      |   |       |          |
|                                                |          |            | QCloudFinanc   | ceFullAccess      |            | -       |      | (夜)  | 策略允许您   | 管理账尸内财          | 务相关的  | 内容,例如: 付款、开票<br>   | 0      |      |   |       | 2018-08- |
|                                                |          |            | QcloudAAFull   | Access            |            | 活动防刷    |      | 活    | 动防刷(A4  | A)全读写访问         | 们权限   |                    |        |      |   |       | 2020-09- |
|                                                |          |            | QcloudABFull.  | Access            |            | 代理记账    |      | 代    | 哩记账(AE  | <b>3</b> )全读写访问 | 可权限   |                    |        |      |   |       | 2020-09- |
|                                                |          |            | QcloudABRea    | adOnlyAccess      |            | 代理记账    |      | 代    | 理记账(AE  | <b>3</b> )只读访问村 | 风限    |                    |        |      |   |       | 2020-09- |
|                                                |          |            | QcloudACPFu    | ullAccess         |            | 应用合规平台  |      | 应)   | 用合规平台   | (ACP) 全读        | 写访问权  | 艮                  |        |      |   |       | 2022-02- |
|                                                |          |            | QcloudACPRe    | eadOnlyaccess     |            | 应用合规平台  |      | 应    | 用合规平台   | (ACP) 只读        | 访问权限  |                    |        |      |   |       | 2022-02- |
|                                                |          |            | QcloudAdviso   | rFullAccess       |            | 云顾问     |      | 쾨    | 顾问(Advi | sor)全读写订        | 访问权限  |                    |        |      |   |       | 2021-01- |
|                                                |          |            | QcloudAFCFu    | IIIAccess         |            | 定制建模    |      | 定    | 制建模(AF  | =C)全读写访         | 问权限   |                    |        |      |   |       | 2020-09- |
|                                                |          |            |                |                   |            |         |      |      |         |                 |       |                    |        |      |   |       |          |

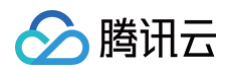

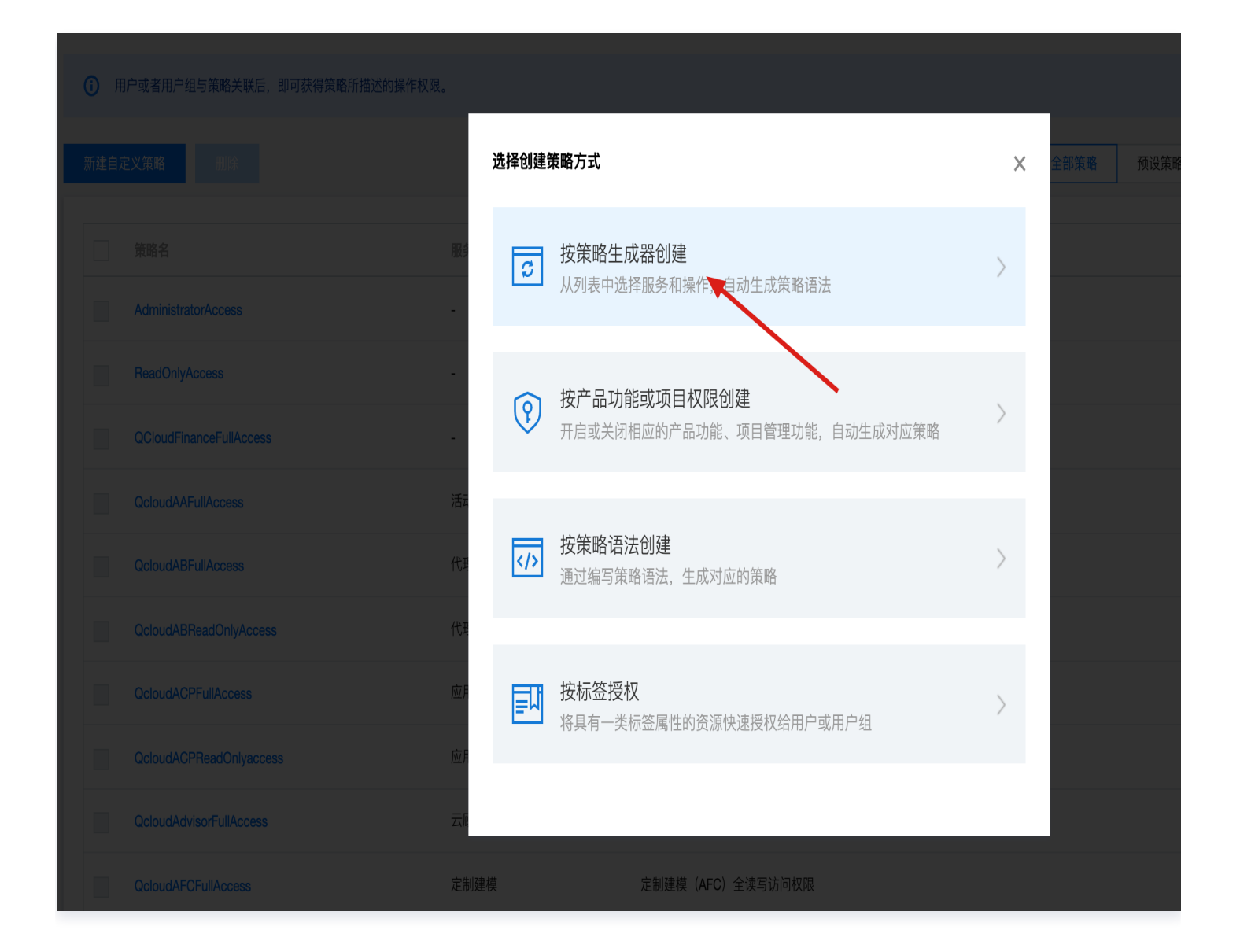

|  | 腾讯云 |
|--|-----|
|--|-----|

| ▼ 云数据库 MySQL(0 个操作) |                                             |                  |   |   |
|---------------------|---------------------------------------------|------------------|---|---|
| 效果(Effect) *        | ● 允许 ● 拒绝                                   |                  |   |   |
| 服务(Service) *       | 云数据库 MySQL (cdb)                            |                  |   |   |
| 操作(Action) *<br>收起  | <b>请选择操作</b> 全部操作 (cdb:*) 展开  添加自定义操作  操作属性 |                  |   |   |
|                     | IK床TF 加量                                    |                  |   |   |
|                     | 选择操作                                        |                  |   |   |
|                     | Instance                                    |                  | 8 | Q |
|                     | 操作名                                         | 操作描述             |   |   |
|                     | DescribeDoinstanceConfig                    | 旦问厶奴掂件关例的距且      |   |   |
|                     | DescribeDBInstanceGTID                      | 查询云数据库实例是否开通GTID |   |   |
|                     | DescribeDBInstanceRebootTime                | 查询云数据库实例的预期重启时间  |   |   |
|                     | 2 DescribeDBInstances                       | 查询实例列表           |   |   |
|                     | DescribeInstanceAuditLogSize                | 查询实例审计日志大小       |   |   |
|                     | DescribeTagsOfInstanceIds                   | 查询实例tag          |   |   |
|                     | InquiryPriceUpgradeInstances                | 查询升级数据库实例价格      |   |   |
|                     | 支持按住 shift 键进行多选                            |                  |   |   |
|                     | 写操作 展开                                      |                  |   |   |
|                     | 列表操作 展开                                     |                  |   |   |

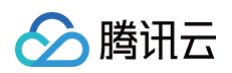

|                                                                          |                                                                          | □ 与探作 展井<br>□ □ 表場作 展开                        |
|--------------------------------------------------------------------------|--------------------------------------------------------------------------|-----------------------------------------------|
|                                                                          |                                                                          | JJ衣採TF 展开                                     |
|                                                                          | 资源(Resource)                                                             | * 选择资源                                        |
|                                                                          | 条件(Condition)                                                            | 来源 IP (j)                                     |
|                                                                          |                                                                          | 添加其他条件                                        |
| +添加权限                                                                    | Į                                                                        |                                               |
|                                                                          |                                                                          |                                               |
|                                                                          |                                                                          |                                               |
| 下一步                                                                      | 户·符数: 114 (最新                                                            | 冬6144)                                        |
|                                                                          |                                                                          |                                               |
|                                                                          |                                                                          |                                               |
|                                                                          |                                                                          |                                               |
| 按策略生                                                                     | 成器创建                                                                     |                                               |
| 按策略生                                                                     | 成器创建                                                                     |                                               |
| 按策略生                                                                     | 成器创建                                                                     |                                               |
| 按策略生                                                                     | 成器创建<br>6略 〉 2                                                           | 2 关联用户/用户组                                    |
| 按策略生)                                                                    | 成器创建<br><sup>後略 〉 2</sup>                                                | 2 关联用户/用户组                                    |
| 按策略生)                                                                    | 成器创建<br><sup>6略 &gt; 2</sup>                                             | 2 关联用户/用户组                                    |
| 按策略生)<br>編辑3<br>基本信息                                                     | 成器创建                                                                     | 2 关联用户/用户组                                    |
| 按策略生)<br>编辑第 基本信息 策略名称 *                                                 | 成器创建<br>使略 > 2                                                           | 2 关联用户/用户组<br>gen-cdb_read_instance           |
| 按策略生。                                                                    | 成器创建<br>食略 > 2<br>policyg<br>请输入                                         | 2 关联用户/用户组<br>gen-cdb_read_instance<br>策略描述   |
| <b>按策略生</b><br>編辑<br>基本信息<br>策略名称 *<br>描述                                | 成器创建<br>使略 > 2<br>policyg<br>请输入                                         | 2 关联用户/用户组<br>gen-cdb_read_instance           |
| <b>按策略生</b><br>编辑镜<br>基本信息<br>策略名称 *<br>描述                               | 成器创建<br>使略 〉 2<br>policyg<br>请输入                                         | 2 关联用户/用户组<br>gen-cdb_read_instance           |
| 按策略生』<br>✓ 编辑<br>基本信息<br>策略名称★<br>描述                                     | 成器创建<br>食略 > 2<br>policyg<br>请输入                                         | 2 关联用户/用户组<br>gen-cdb_read_instance           |
| 按策略生』<br>✓ 编辑<br>基本信息<br>策略名称★<br>描述                                     | 成器创建<br>使略 〉 2<br>policyg<br>请输入                                         | 2 关联用户/用户组<br>gen-cdb_read_instance           |
| 按策略生」<br>→ 编辑3<br>基本信息<br>策略名称 *<br>描述<br>关联用户/用<br>将此权限授权               | <ul> <li>成器创建</li> <li>(原略 ) (2)</li> <li>(戸组</li> <li>(法择用户)</li> </ul> | 2 关联用户/用户组<br>gen-cdb_read_instance           |
| 按策略生/<br>→ 编辑3<br>基本信息<br>策略名称・<br>描述<br>→<br>茶联用户/用<br>将此权限授权<br>将此权限授权 | 成器创建 食略 > 2 policyg 请输入 引户组 给用户 选择用户                                     | 2 关联用户/用户组<br>gen-cdb_read_instance<br>策略描述   |
| 按策略生/<br>▲编辑<br>基本信息<br>策略名称★<br>描述<br>关联用户/用<br>将此权限授权                  | 成器创建 (新聞) (1) (1) (1) (1) (1) (1) (1) (1) (1) (1                         | 2 关联用户/用户组<br>gen-cdb_read_instance           |
| 按策略生」<br>→ 编辑3<br>基本信息<br>策略名称 *<br>描述<br>→<br>茶联用户/用<br>将此权限授权<br>上一步   | 成器创建 食略 > 2 policyg 请输入 引户组 给用户 选择用户 给用户组 选择用户                           | 2 关联用户/用户组<br>gen-cdb_read_instance<br>像 H 描述 |

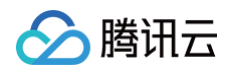

| → 编辑策略 →   | <b>2</b> ¥₩E <sup>+</sup> |                |          |                      |   |                   |     |
|------------|---------------------------|----------------|----------|----------------------|---|-------------------|-----|
|            |                           | 关联用户           |          |                      |   |                   |     |
| 基本信息       |                           | 选择添加的用户        | (共 6 个)  |                      |   |                   | 已选择 |
| 策略名称 *     | policygen-cdb_rea         | 支持多关键词(        | 间隔为空关联子用 | <b>庁。或组</b> /手机/邮箱/雀 | Q |                   | 名利  |
| 描述         | 请输入策略描述                   | □ 用户           |          | 类型                   |   |                   |     |
|            |                           | BI_ceshi       |          | 用户                   |   |                   |     |
| 关联用户/用户组   |                           | BI_test_2      |          | 用户                   |   |                   |     |
| 将此权限授权给用户  | 选择用户                      | BI_test_1      |          | 用户                   |   | $\Leftrightarrow$ |     |
| 将此权限授权给用户组 | 选择用户组                     | BI_pm          |          | 用户                   |   |                   |     |
| 上一步  完成    |                           | len            |          | 用户                   |   |                   |     |
|            |                           | BI_yanfa       |          | 用户                   |   |                   |     |
|            |                           | 支持按住 shift 键   | 进行多选     |                      |   |                   |     |
|            |                           |                |          |                      |   |                   |     |
| 关耶         | 关用户/用户                    | <sup>•</sup> 组 |          |                      |   |                   |     |
| 将此         | 比权限授权给                    | 用户             | 选择用户     |                      |   |                   |     |
| 将此         | 比权限授权给                    | 用户组            | 选择用户组    |                      |   |                   |     |
|            | 上一步                       | 完成             |          |                      |   |                   |     |
|            |                           |                |          |                      | - |                   |     |
|            |                           |                |          |                      |   |                   |     |
|            |                           |                |          |                      |   |                   |     |
|            |                           |                |          |                      |   |                   |     |

## 弹性 MapReduce (EMR)

最近更新时间: 2024-11-15 17:36:13

此文将讲解如何将云数据源弹性 MapReduce (EMR)进行接入。

### 接入流程

新建项目后,在数据 > 数据源处,选择"新建数据源"。

| 🔗 腾讯云 🛛 🖧   | 云产品 🗸    |                 |                          |       | 搜索产品、文档 Q         | . ④ 小程序  99+<br>集团账号 > | 备案 工具 > 支持、         | ✓ 费用 ✓ 🔳 ▼ |
|-------------|----------|-----------------|--------------------------|-------|-------------------|------------------------|---------------------|------------|
| 商业智能BI      | 🔶 🔳 Josh | *               |                          |       |                   |                        |                     |            |
| <b>器</b> 概览 | 看板 页面    | <b>数据</b> 配置    | 权限                       |       |                   |                        |                     |            |
| 2 用户管理      | 数据表 ▼    | 数据源             |                          |       |                   |                        |                     |            |
| 司 项目管理      | 新建数据源    |                 |                          |       |                   |                        | 请输入数据源名称搜索          | 0          |
| ♂ 权限管理 ▼    |          | 医影相定力为          | *****                    |       | · 107 - 117 - 211 | an dr ma ka            | Addame.201          | 40 //-     |
| ₩⊥具相        | 数据源ID    | 原致描件有标          | 致 <b>惦</b> 源亚 <b>小</b> 石 | 致掂件术源 | 数据源失望             | 更新刚비                   | 创建时间                | 1#TF       |
|             | 11014572 | db_test         | 演示002                    | 云数据源  | DORIS             | 2023-05-11 10:13:48    | 2023-05-11 10:13:46 | 编辑删除       |
|             | 11014560 | db_test         | josh_test                | 云数据源  | DORIS             | 2023-05-10 17:24:29    | 2023-05-10 17:24:29 | 编辑 删除      |
|             | 11014559 | db_test         | doris_test               | 云数据源  | DORIS             | 2023-05-10 17:22:41    | 2023-05-10 17:22:39 | 编辑 删除      |
|             | 11014555 | DataLakeCatalog | 数据2                      | 云数据源  | DLC               | 2023-05-10 11:32:31    | 2023-05-10 11:32:31 | 编辑 删除      |
|             | 11014554 | DataLakeCatalog | dlc                      | 云数据源  | DLC               | 2023-05-10 10:49:02    | 2023-05-10 10:49:02 | 编辑 删除      |
|             | 11014266 | bi_demo         | DEMO                     | 自有数据源 | MYSQL             | 2023-04-19 15:55:36    | 2023-04-19 15:55:36 | 编辑 删除      |
|             | 11012127 | bi_test_sales   | 演示数据源2                   | 自有数据源 | MYSQL             | 2022-11-30 23:27:07    | 2022-11-30 23:27:07 | 编辑 删除      |
|             | 11012126 | bi_test_db      | 演示数据源1                   | 自有数据源 | MYSQL             | 2022-11-30 20:42:07    | 2022-11-30 20:42:07 | 编辑 删除      |
|             | 11011313 | bi_test_sales   | Presto                   | 自有数据源 | PRESTO            | 2022-08-19 10:32:43    | 2022-08-19 10:32:43 | 编辑 删除      |
|             | 11011147 | josh            | 云数据库mysql1               | 云数据源  | MYSQL             | 2022-08-02 20:04:05    | 2022-08-02 20:04:05 | 编辑 删除      |
| Ξ           | 共 22 条   |                 |                          |       |                   | 10 ▼ 条                 | /页 🛛 🖌 1            | /3页 🕨 🕅    |

在**云数据源 > 云上大数据**处,选择"EMR"

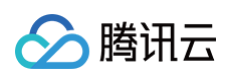

| 腾讯云 ① 总统     泉     泉     県     県 | 73 |          |          |       | 搜索产品、文档                | Q, @ 小程序 M (99)                               | 集团账号 > 备案 工具 >     | 客服支持◇ 费用♥      | J v |
|----------------------------------------------------------------------------------------------------|----|----------|----------|-------|------------------------|-----------------------------------------------|--------------------|----------------|-----|
| 腾讯云 BI                                                                                                    | ÷  | J Josh - |          |       | 1 选择类型 > 2             | 配置数据源                                         |                    |                |     |
| HH 概览                                                                                                    |    |          | 数据 配置 权限 |       | 云数据源                   |                                               |                    |                |     |
| 💪 用户管理                                                                                                    |    | 数据表 🔻 🕴  | 数据源      |       | 云数据库                   |                                               |                    |                |     |
| ➡ 项目管理                                                                                                    |    |          |          |       | ۵                      | ÷                                             |                    | m              | ۲   |
| ♂ 权限管理 、                                                                                                    |    |          |          |       | 47                     | Chit                                          |                    |                |     |
| 🕅 工具箱                                                                                                    |    |          |          | 数据库来源 | 云数据库 MySQL             | 云数据库 TDSQL-C MySQL                            | 分布式数据库 TDSQL MySQL | 云数据库 SQLServer |     |
|                                                                                                    |    |          |          | 云数据源  |                        | 版                                             | ,<br>К             |                |     |
|                                                                                                    |    |          |          | 云数据源  | ÷                      | د<br>۲                                        |                    |                |     |
|                                                                                                    |    |          |          | 自有数据源 | น้าปี                  | <b>V</b>                                      |                    |                |     |
|                                                                                                    |    |          |          | 云数据源  | 云数据库 PostgreSQL        | 云数据库 MariaDB                                  |                    |                |     |
|                                                                                                    |    |          |          | 云数据源  | 数据仓库                   |                                               |                    |                |     |
|                                                                                                    |    |          |          | 云数据源  | €                      | ۲                                             | €                  |                |     |
|                                                                                                    |    |          |          | 云数据源  | L <u>,</u>             |                                               |                    |                |     |
|                                                                                                    |    |          |          | 云数据源  | 云数据仓库 for Apache Doris | 云数据仓库 PostgreSql                              | 云数据仓库 ClickHouse   |                |     |
|                                                                                                    |    |          |          | 自有数据源 | 云上大数据                  |                                               |                    |                |     |
|                                                                                                    |    |          |          | 自有数据源 | »<br>ا                 | ist <sup>9</sup>                              |                    |                |     |
|                                                                                                    |    |          |          |       | <u> </u>               | <u>, , , , , , , , , , , , , , , , , , , </u> |                    |                |     |
|                                                                                                    |    |          |          |       | 数据湖计算 DLC              | 弹性 MapReduce (EMR)                            |                    |                |     |
| T                                                                                                    |    |          |          |       | 取消                     |                                               |                    |                |     |

选择后需输入下图所示参数,各项参数释义如下:

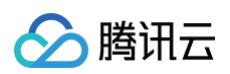

| 🔗 腾讯云 🛛 🕸 | 쾨 | ÷a ×     |          |       | 援到      | \$F8、文性Q. ⑦ 小理序                                         | J • |
|-----------|---|----------|----------|-------|---------|---------------------------------------------------------|-----|
|           | ÷ | J Josh 🔻 |          |       | 🗸 选择类型  | 2 > 2 配置数据源                                             |     |
|           | 看 |          | 数据 配置 权限 |       |         |                                                         |     |
|           |   | 数据表 🔻 🚦  | 数据源      |       |         |                                                         |     |
|           |   |          |          |       | 数据源显示名  | 请输入数据源显示名称                                              |     |
|           |   |          |          | 数据库来源 | 地域      | 『<br>「<br>ま<br>・                                        |     |
|           |   |          |          | 云数据源  | 实例      | 诵选择实例                                                   | V   |
|           |   |          |          | 云数据源  | 组件      | 请选择组件                                                   | V   |
|           |   |          |          | 自有数据源 | 节点IP    | 诵选择节点P                                                  | Ŧ   |
|           |   |          |          | 一数据通  | 编码      | utt8                                                    | •   |
|           |   |          |          |       | 数据库名称   | 请输入数据库名称                                                |     |
|           |   |          |          | 云致惦想  | 用户名     | bi_ck_user                                              |     |
|           |   |          |          | 云数据源  | 密码      |                                                         | ø   |
|           |   |          |          | 云数据源  |         |                                                         |     |
|           |   |          |          | 云数据源  | "确认"或"- | —键测试"需要在私有网络中建立子网以连接,约占用4000个IP段但无费用,子网建立后不可更改和删除,详情见文档 |     |
|           |   |          |          | 自有数据源 | 子网IP指定方 | 式① ● 自动 ○ 手动                                            |     |
|           |   |          |          | 自有数据源 | 子网IP    | 013建                                                    |     |
|           |   |          |          |       |         |                                                         |     |
|           |   |          |          |       | 注意:建议迫  | 接EMR前打开EMR ranger服务,以提升连接安全性,详见 ranger简介                |     |
| Ξ         |   |          |          |       | 上一步     | 一能测试 确认                                                 |     |

- 数据源显示名:在BI上展示的名称,最大不超过45个字符。
- 地域: 该数据源所属的地域,请正确进行选择,后续实例的选择只会拉取该地域下的实例。如果选择实例时找不 到需要的实例,请检查地域选择是否正确。

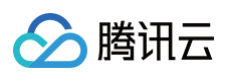

| 最近访问 |       |          |       |
|------|-------|----------|-------|
| 北京   | 广州    | 硅谷       | 南京    |
| 全部地域 |       |          |       |
| 华南地区 | 华北地区  | 港澳台      | 北美与欧洲 |
| 广州   | 北京    | 中国香港     | 硅谷    |
|      |       |          | 弗吉尼亚  |
| 华东地区 | 华中与西南 | 亚太       | 多伦多   |
| 上海   | 成都    | 新加坡      | 法兰克福  |
| 南京   |       | 曼谷       |       |
|      |       | 孟买       |       |
|      |       |          |       |
|      |       | 首尔       |       |
|      |       | 首尔<br>东京 |       |

实例:根据您选择的地域,拉取出该地域下您购买的实例以供选择。展示形式为实例名称(实例ID)支持对实例
 名称进行模糊搜索,实例ID进行精确搜索,以供快速选择实例。

|   | 请选择实例 | • |
|---|-------|---|
|   |       | Q |
| • | 暂无数据  |   |

- 组件:根据您选择的EMR实例,将拉取该实例版本支持的emr组件。目前仅支持hive组件。
- 节点IP:访问数据库的节点服务器的IP地址,可通过指定节点IP对访问数据库的流量进行切割。若无通过指定节点IP对访问数据库流量进行切割的需求,任意选择一个即可.
- 编码:数据库的编码格式,目前支持三种格式: "utf8"、"gbk"、"latin1"
- 数据库名称: 数据库的名称
- 用户名&密码: 数据库对应的用户名和密码

EMR需通过私有连接,来进行腾讯云内网的安全访问,通过私有连接能够有效避免公网访问带来的潜在风险,大大提高数据的安全性,详见:私有连接。

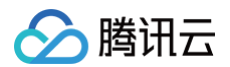

| "确认"或"一键测讨 | 。"需要在私有网络中建立子网以连接,约占用4000个IP段但无费用,子网建立后不可更改和删除,详情见文档 |
|------------|------------------------------------------------------|
| 子网IP指定方式   | ● 自动 ● 手动                                            |
| 子网IP       | 创建                                                   |

当信息输入完成后,可单击底部**一键测试**进行连通性测试,若如下图所示提示"数据源连通性异常",则代表连接失 败,此时请先检查用户名、密码等连接信息是否填写有误。

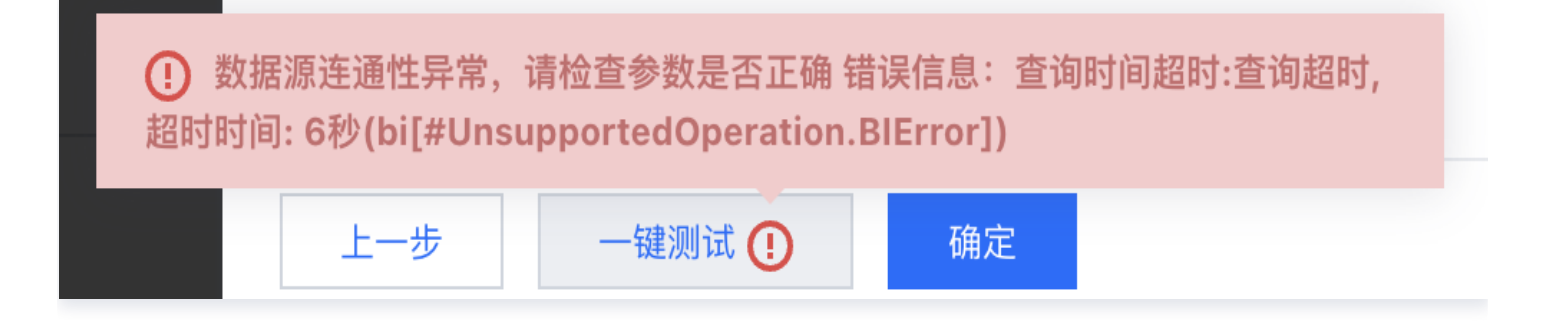

若连接成功,则会如下图所示进行提示,此时可单击**确认**进行新建。

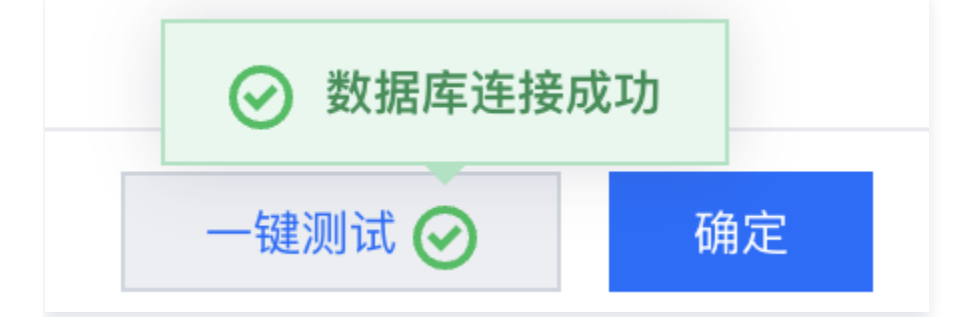

新建后,则会在列表中新增一行记录,此时代表已新建完成。如果有需要修改的信息,可单击<mark>编辑</mark>进行修改。新建完 成后,即可进行建立数据表操作,详情请见: <mark>新建数据表</mark> 。

### EMR Ranger说明

由于 EMR 提供了 Ranger 服务,用户可以通过 Ranger 实现对集群中数据的安全访问。因此建议连接 EMR 前 打开 EMR ranger 服务,以提升连接安全性。此为 EMR 产品提供的能力,详见 EMR 产品文档: Ranger 简 介 。

## 私有连接说明

腾讯云

最近更新时间: 2024-08-23 17:56:03

目前连接云数据仓库 Doris、云数据仓库 Postgresql和云数据仓库 Clickhouse需要通过私有连接方式进行连接。

### 背景

私有连接是基于腾讯云内网的安全访问,能够有效避免公网访问带来的潜在风险,大大提高数据的安全性。目前部分 数据源,如云数据仓库 Doris 的连接,需要使用到此技术才可连接。由于私有连接技术的要求,需要在您的 VPC 内建立一个子网以供BI进行访问,依据要求需要建立的子网要求掩码为20,也即主机位为4096个地址空间。 此子网只会由 BI 进行数据库连接使用,其他内部服务无法访问您的内部空间,并且 BI 也只能访问您授权的实例地 址,任何的腾讯云外部流量均无法访问此网络,因此您可放心建立该子网。同时,您需要在安全组、路由等设置允许 该子网的网段访问数据库实例地址,否则 BI 将无法成功连接到您的实例获取数据。

### 我要做什么

当连接需要使用私有连接的数据源,如云数据仓库 Doris 时,弹窗中会出现一个子网信息配置区(如下图虚线框部 分),以进行子网的建立,建立后才可进行对应数据源的连接。

| 旅覧140168     おりのあるを4a62 | 俞 总览 │ 云产品 ▼ |    |             |              |                                                            | ·搜索产品、文档 | 62 集团账号▼ 备 | 9 I具 × 支持 × 费用 × 👤 × |
|-------------------------|--------------|----|-------------|--------------|------------------------------------------------------------|----------|------------|----------------------|
| 商业智能BI                  | ← 🕕 Josh ×   |    |             |              |                                                            |          |            |                      |
| <b>1</b> 2 概览           | 看板 页面 数据     | 配置 |             |              |                                                            |          |            |                      |
| 🗐 项目管理                  | 数据表 ▼ 数据派    |    |             | 新建云数据源       | x                                                          |          |            |                      |
| o <sup>≪</sup> 权限管理 ×   | 新建数据源        |    |             | 数据源显示名       | 请编入数据资显示名称                                                 |          |            |                      |
|                         | 数据源ID        |    | 数据源显示名      | 数据库类型        | 云数据仓库 for Apache Doris(高级版限时免费) 💌 购买数据源 🕻                  |          |            |                      |
|                         |              |    | 云数据库mysql1  | 地域           | ◎ 广州 ▼                                                     |          |            |                      |
|                         |              |    | DLC         | 实例           | 请选择实例 ▼                                                    |          |            |                      |
|                         |              |    | test        | 编码           | utf8 v                                                     |          |            |                      |
|                         |              |    | hive (正式环境) | 数据库名称        | 请输入数据库名称                                                   |          |            |                      |
|                         |              |    | demo数据库     | 用户名          | hive                                                       |          |            |                      |
|                         |              |    | test2       | 密码           | 8 Ø                                                        |          |            |                      |
|                         |              |    | 飞鹰测试123     | #78.21 state | は別学の表示もジェロジェンチックロリンドは、シャトロイロのへつのパロであ                       |          |            |                      |
|                         |              |    | 线上验证        | 用,子网数        | 一能测试,需要在如何网络平建业工网以连接,约占州4000°114枚巨无货<br>建立后不可更改和删除,详情见文档 ☑ |          |            |                      |
|                         |              |    | 飞鹰正式库       | 子网IP指定方      | 式 ①   ● 自动   〕 手动                                          |          |            |                      |
|                         |              |    | 飞鹰正式库2      | 子网IP         | 创建                                                         |          |            |                      |
|                         |              |    |             | 注意:暂不多       | 转sql server(基础版)的连接                                        |          |            |                      |
|                         |              |    |             |              |                                                            |          |            |                      |
|                         |              |    |             |              | 确认 一键测试 <b>取消</b>                                          |          |            |                      |
|                         |              |    |             |              |                                                            |          |            |                      |
|                         |              |    |             |              |                                                            |          |            |                      |
| Ξ                       |              |    |             |              |                                                            |          |            |                      |

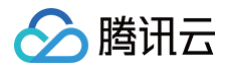

目前子网的创建支持自动和手动两种创建方式。自动方式指 BI 自动在 vpc 内寻找一个没有 IP 地址重复使用的掩码 为20的 IP 段,适合 IP 段充足的客户。手动方式指由您来手动输入此 IP 段,适合 IP 段有规划的客户。若选择自 动,则直接单击**创建**即可,若选择手动,则在输入框中输入您指定的 IP 段,再单击**创建**。

| 於 時讯云     前范140168     b80aae4a62 | 俞 总览 │ 云产品▼ |       |             |         |                                               | 提系产品、文档 Q 🕘 小型序     | : | 案 I具▼ 支持▼ 見用▼ 🌒 ▼ |
|-----------------------------------|-------------|-------|-------------|---------|-----------------------------------------------|---------------------|---|-------------------|
| 商业智能BI                            | ← 🕕 Josh ▼  |       |             |         |                                               |                     |   |                   |
| 盟 概览                              | 看板页面        | 城据 配置 |             |         |                                               |                     |   |                   |
| 司 项目管理                            | 数据表 ▼ 数据    | 調     |             | 新建云数据源  | ×                                             |                     |   |                   |
| o <sup>€</sup> 权限管理 ·             | 新建数据源       |       |             | 数据源显示名  | 请输入数据源显示名称                                    |                     |   |                   |
|                                   |             |       | 数据源显示名      | 数据库类型   | 云数据仓库 for Apache Doris(高级版限时免费)   ▼   购买数据源 【 | 更新时间                |   |                   |
|                                   |             |       | 云数据库mysql1  | 地域      | ¢ ۲₩ ×                                        | 2022-08-02 20:04:05 |   |                   |
|                                   |             |       | DLC         | 实例      | 请选择实例    ▼                                    | 2022-08-02 17:00:11 |   |                   |
|                                   |             |       | test        | 编码      | utf8 v                                        | 2022-08-01 17:01:15 |   |                   |
|                                   |             |       | hive (正式环境) | 数据库名称   | 请输入数据库名称                                      | 2022-07-12 22:53:16 |   |                   |
|                                   |             |       | demo数据库     | 用户名     | hive                                          | 2022-05-12 15:00:56 |   |                   |
|                                   |             |       | test2       | 密码      | Ø Ø                                           | 2022-05-11 18:43:11 |   |                   |
|                                   |             |       | 飞鹰测试123     | *连门*志*  | 谜::):"雪雨去北方园夜山碑六之园以连续 约上用4000个1000月正義         | 2022-03-31 11:16:31 |   |                   |
|                                   |             |       | 线上验证        | 用,子网    | 建立后不可更改和删除,详情见文档 2                            | 2022-03-31 10:52:43 |   |                   |
|                                   |             |       | 飞鹰正式库       | 子网IP指定方 | 式 ()                                          | 2022-03-14 12:53:45 |   |                   |
|                                   |             |       | 飞順正式库2      | 子网IP    | /20 创建                                        | 2022-03-14 12:53:45 |   |                   |
|                                   |             |       |             | 注意:暂不了  | 友持sqi server(基础版)的选接                          |                     |   |                   |
|                                   |             |       |             |         | 70.1 2010-9 2022                              |                     |   |                   |
|                                   |             |       |             |         | Se IX THE ESSIN.                              |                     |   |                   |
|                                   |             |       |             |         |                                               |                     |   |                   |
|                                   |             |       |             |         |                                               |                     |   |                   |
| R1                                |             |       |             |         |                                               |                     |   |                   |

子网创建后,才能单击**确认**或一键测试进行对应数据源的连接,若所选实例所在 VPC 的其他实例已新建过子网,则 当前所选实例将自动拉取之前新建的子网信息无需再创建。

为避免误编辑/删除子网导致链路不通的风险,子网创建后暂时无法直接删除/编辑。若您确实需要删除,可通过 联系 我们 进行删除。

## 创建自有数据源

## 概述

最近更新时间: 2024-08-23 09:54:01

此文将讲解如何将自有数据源接入。如果您的数据源是自建的,非云上购买的数据源,建议使用此种方式进行接入。 新建项目后,在**数据 > 数据源** 处,点击"新建数据源"。

| 於 腾讯云 ① 总览 | <u></u> ; | 帝品 ⊻     |                 |            |       | 搜索产品、文档… | Q @ 小種 | 월9+<br>全国 1995 - 2005 - 2005 - | 备案 工具 🖌 支持          | ✓ 费用 ❤  | J |
|------------|-----------|----------|-----------------|------------|-------|----------|--------|----------------------------------------------------------------------------------------------------|---------------------|---------|---|
| 商业智能BI     | ÷         | J Josh   | <b>v</b>        |            |       |          |        |                                                                                                    |                     |         |   |
| <b>₩</b> 览 | 看         | 板 页面     | <b>数据</b> 配置    | 权限         |       |          |        |                                                                                                    |                     |         |   |
| 2 用户管理     | Γ         | 数据表 ▼    | 数据源             |            |       |          |        |                                                                                                    |                     |         |   |
| 司 项目管理     |           | 新建数据源    |                 |            |       |          |        |                                                                                                    | 请输入数据源名称搜索          |         | Q |
| ♂ 权限管理 ◆   |           | 数据源ID    | 原数据库名称          | 数据源显示名     | 数据库来源 | 数据源类型    |        | 更新时间                                                                                                    | 创建时间                | 操作      |   |
|            |           | 11014572 | db_test         | 演示002      | 云数据源  | DORIS    |        | 2023-05-11 10:13:48                                                                                                    | 2023-05-11 10:13:46 | 编辑删除    |   |
|            |           | 11014560 | db_test         | josh_test  | 云数据源  | DORIS    |        | 2023-05-10 17:24:29                                                                                                    | 2023-05-10 17:24:29 | 编辑 删除   |   |
|            |           | 11014559 | db_test         | doris_test | 云数据源  | DORIS    |        | 2023-05-10 17:22:41                                                                                                    | 2023-05-10 17:22:39 | 编辑 删除   |   |
|            |           | 11014555 | DataLakeCatalog | 数据2        | 云数据源  | DLC      |        | 2023-05-10 11:32:31                                                                                                    | 2023-05-10 11:32:31 | 编辑删除    |   |
|            |           | 11014554 | DataLakeCatalog | dlc        | 云数据源  | DLC      |        | 2023-05-10 10:49:02                                                                                                    | 2023-05-10 10:49:02 | 编辑删除    |   |
|            |           | 11014266 | bi demo         | DEMO       | 自有数据源 | MYSOL    |        | 2023-04-19 15:55:36                                                                                                    | 2023-04-19 15:55:36 | 编辑 删除   |   |
|            |           | 11012127 | hi test sales   | 演示数据通2     | 白右粉捉酒 | MYSOL    |        | 2022-11-30 23:27:07                                                                                                    | 2022-11-30 23:27:07 | 编辑删除    |   |
|            |           | 11012127 |                 |            | 白白秋烟亭 | MICOL    |        |                                                                                                    | 2022 11 00 20:27:07 |         |   |
|            |           | 11012126 | DI_TEST_OD      | 澳示銰造源1     | 日有致姑ぷ | MYSQL    |        | 2022-11-30 20:42:07                                                                                                    | 2022-11-30 20:42:07 | 骗铒 肋际   |   |
|            |           | 11011313 | bi_test_sales   | Presto     | 自有数据源 | PRESTO   |        | 2022-08-19 10:32:43                                                                                                    | 2022-08-19 10:32:43 | 编辑删除    |   |
|            |           | 11011147 | josh            | 云数据库mysql1 | 云数据源  | MYSQL    |        | 2022-08-02 20:04:05                                                                                                    | 2022-08-02 20:04:05 | 编辑删除    |   |
| E          |           | 共 22 条   |                 |            |       |          |        | 10 ▼ 条                                                                                                    | /页 🛛 🖌 🖌 1          | /3页 🕨 🕅 |   |

点击后选择后需要连接的数据源类型,不同类型所需输入的参数会略有不同,以 MySQL 类型为例,各项参数释义 如下:

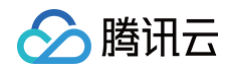

| 於 時讯云 ∩ 点流 |   | 产品、            |         |          | 新建数据源        |                 |            | ×      |
|------------|---|----------------|---------|----------|--------------|-----------------|------------|--------|
|            | ← | J Josh<br>듒 页面 | ▼ 教裾 配置 |          | 1 选择类型 〉 2   | 配置数据源           |            |        |
|            |   | 数据表 ▼          | 数据源     |          | 自有数据源        |                 |            |        |
|            |   |                |         |          | 自有关系型数据库     | _               |            |        |
|            |   |                |         |          | MySQL        |                 | <b>Q</b>   | ORACLE |
|            |   |                |         | 演示002 z  | MySQL        | SQL Server      | PostgreSQL | Oracle |
|            |   |                |         |          |              |                 |            |        |
|            |   |                |         |          |              |                 |            |        |
|            |   |                |         | 数据2      |              |                 |            |        |
|            |   | 11014554       |         |          | ClickHouse   |                 |            |        |
|            |   |                |         |          | 自有大数据源       |                 |            |        |
|            |   |                |         | 演示数据源2 自 | <b>W</b> ave | <b>&gt;&gt;</b> |            |        |
|            |   |                |         |          |              | Durate          |            |        |
|            |   |                |         |          | Hive         | Presto          |            |        |
|            |   |                |         |          |              |                 |            |        |
| II         |   | 共 22 条         |         |          | 取消           |                 |            |        |

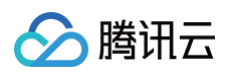

| 於 時讯云 ∩ 点流     | 云产 | 品 ×      |       |        | 新建数据源               |                                                                   |   |  |
|----------------|----|----------|-------|--------|---------------------|-------------------------------------------------------------------|---|--|
| 商业智能BI         | ÷  | J Josh v |       |        | 🗸 选择类型              | 2 〉 2 配置数据源                                                       |   |  |
|                | 看板 | 反 页面     | 数据 配置 |        |                     |                                                                   |   |  |
| <u> 2</u> 用户管理 |    | 数据表 ▼    | 数据源   |        | 数据源显示名              | 请输入数据源显示名称                                                        |   |  |
| 司 项目管理         |    | 英建数料记访   |       |        | 数据源地址               | 请输入数据源地址(Host)                                                    |   |  |
| ♂ 权限管理 *       |    |          |       |        | 端口                  | 请输入端口号                                                            |   |  |
| 丽 工具箱          |    |          |       |        | 编码                  | utf8                                                              | ▼ |  |
|                |    |          |       |        | 2<br>数据库名称          | 请输入数据库名称,例如:test_bi_db                                            |   |  |
|                |    |          |       |        | z<br>用户名            | 请输入用户名                                                            |   |  |
|                |    |          |       |        | z<br>密码             | 请输入密码                                                             | Ø |  |
|                |    |          |       | 数据2    |                     |                                                                   |   |  |
|                |    | 11014554 |       |        | · 暂不<br>注意:<br>· 云数 | 支持sql server(基础版)的连接<br>仓PostgreSql需在访问白名单添加30.42.0.0/16网段,否则连接报错 |   |  |
|                |    |          |       |        |                     |                                                                   |   |  |
|                |    |          |       | 演示数据源2 |                     |                                                                   |   |  |
|                |    |          |       | 演示数据源1 |                     |                                                                   |   |  |
|                |    |          |       |        |                     |                                                                   |   |  |
|                |    |          |       |        |                     |                                                                   |   |  |
| П              |    | 共 22 条   |       |        | 上一步                 | 一键测试 備定                                                           |   |  |

- 数据源显示名: 在BI上展示的名称,最大不超过45个字符
- 数据源地址:数据库的 IP 地址,例如 cdb-2dhmvx6s.bj.tencentcdb.com 格式的外网地址。不支持例如 49.232.129.87等格式的内网地址。若您购买的是腾讯云上的数据库,且是BI已支持的云上数据库,请参考"数据接入-云数据源"方式进行接入,若是BI未支持的云上数据库,可打开外网地址通过自有数据源进行连接。
- 端口: 数据库的端口号, 例如3306
- 编码:数据库的编码格式,目前支持三种格式: "utf8"、"gbk"、"latin1"
- 数据库名称: 数据库的名称
- 用户名&密码: 数据库对应的用户名和密码

当信息输入完成后,可单击底部**一键测试**进行连通性测试,若如下图所示提示"数据源连通性异常",则代表连接失败,此时请先检查用户名、密码等连接信息是否填写有误。

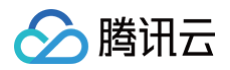

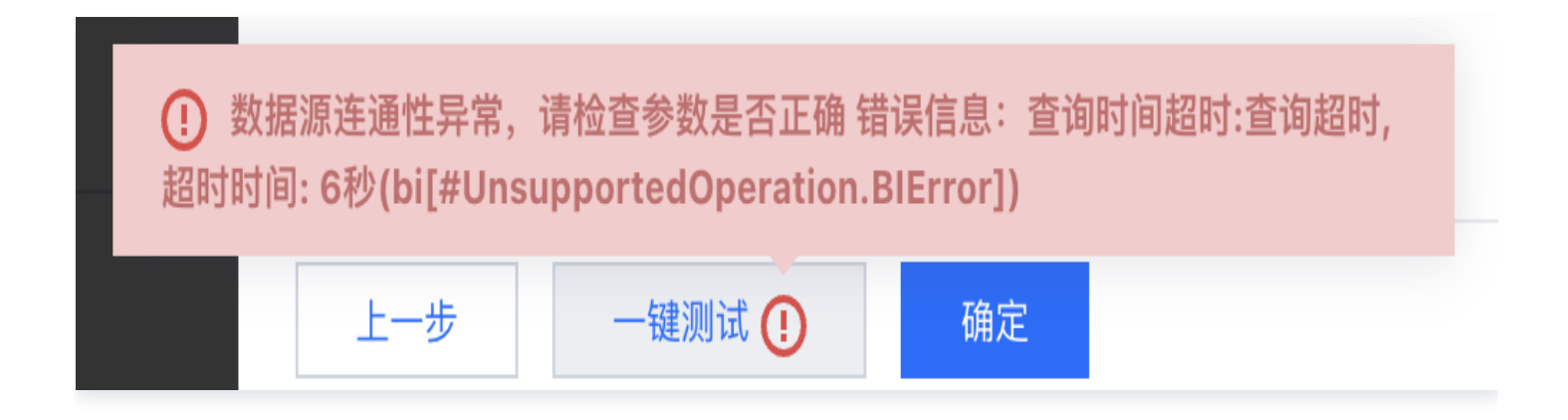

若连接成功,则会如下图所示进行提示,此时可单击确认进行新建。

| ⊘ 数据库连接 | 成功 |
|---------|----|
| 一键测试 🥑  | 确定 |

新建后,则会如下图所示,在列表中新增一行记录,此时代表已新建完成。如果有需要修改的信息,可单击<mark>编辑</mark>进行 修改。

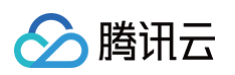

| 🔗 腾讯云               | ▲ 25 | ī | 云产品 ▼    |                   |             |       | 搜索产品、文档 <b>Q</b> | ⑦ 小程序 258 集团        | 账号▼ 备案 工具         | ▼ 支持▼ 费用▼ | • |
|---------------------|------|---|----------|-------------------|-------------|-------|------------------|---------------------|-------------------|-----------|---|
| 商业智能BI              |      | ÷ | J Josh 🔻 |                   |             |       |                  |                     |                   |           |   |
| <b>器</b> 概览         |      | Ĩ | 盾板 页面    | 数据 配置             |             |       |                  |                     |                   | ❷ 提交成功!   | × |
| 🗐 项目管理              |      |   | 数据表 ▼    | 数据源               |             |       |                  |                     |                   |           |   |
| o <sup>4</sup> 权限管理 |      |   | 新建数据源    |                   |             |       |                  |                     | 请输入数              | 据源名称搜索    | Q |
|                     |      |   | 数据源ID    | 原数据库名称            | 数据源显示名      | 数据库来源 | 数据源类型            | 更新时间                | 创建时间              | 操作        |   |
|                     |      |   | 11011105 | postgres          | test        | 自有数据源 | POSTGRE          | 2022-08-01 17:01:15 | 2022-08-01 17:01: | 15 编辑 删除  |   |
|                     |      |   | 11010991 | bi_test           | hive (正式环境) | 自有数据源 | HIVE             | 2022-07-12 22:53:16 | 2022-07-12 22:53  | :16 编辑 删除 |   |
|                     |      |   | 11010505 | demo              | demo数据库     | 自有数据源 | MYSQL            | 2022-05-12 15:00:56 | 2022-05-12 15:00  | :56 编辑 删除 |   |
|                     |      |   | 11010498 | rocket-cli-server | test2       | 自有数据源 | MYSQL            | 2022-05-11 18:43:11 | 2022-05-11 18:43  | 11 编辑 删除  |   |
|                     |      |   | 11010129 | rocket-cli-server | 飞鹰测试123     | 自有数据源 | MYSQL            | 2022-03-31 11:16:31 | 2022-03-31 11:16: | 06 编辑 删除  |   |
|                     |      |   | 11010098 | josh              | 线上验证        | 云数据源  | 云数据库 MySQL       | 2022-03-31 10:52:43 | 2022-03-15 19:55  | :57 编辑 删除 |   |
|                     |      |   | 11010019 | rcs               | 飞鹰正式库       | 自有数据源 | MYSQL            | 2022-03-14 12:53:45 | 2022-01-26 11:47: | 53 编辑 删除  |   |
|                     |      |   | 11010042 | rcs               | 飞鹰正式库2      | 自有数据源 | MYSQL            | 2022-03-14 12:53:45 | 2022-02-15 15:46  | :51 编辑 删除 |   |
|                     |      |   | 11010044 | rcs               | 飞鹰正式库3      | 自有数据源 | MYSQL            | 2022-03-14 12:53:45 | 2022-02-15 21:36  | :11 编辑 删除 |   |
|                     |      |   | 11010047 | rcs               | 飞鹰正式库4      | 自有数据源 | MYSQL            | 2022-03-14 12:53:45 | 2022-02-17 15:01: | 50 编辑 删除  |   |
|                     |      |   | 共 11 条   |                   |             |       |                  |                     | 10 ▼ 条/页 🛛 🛛 🕄    | 1 /2页 ▶   | M |
|                     |      |   |          |                   |             |       |                  |                     |                   |           |   |

新建完成后,即可进行建立数据表操作,详情请见:新建数据表。

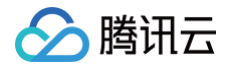

## BI 出口 IP

最近更新时间: 2025-05-19 11:27:42

腾讯云 BI 对于数据库访问使用如下外网 IP, 如果连接测试提示网络不通, 请在数据库所在服务器开通如下 IP 白名 单: 106.52.11.0/24 106.52.67.0/24 106.52.69.0/24 106.52.106.0/24 106.53.139.0/24 106.55.31.0/24 106.55.52.0/24 106.55.200.0/24 106.55.201.0/24 106.55.202.0/24 106.55.207.0/24 106.55.254.0/24 111.230.173.224 111.230.181.75 113.96.21.216 113.96.21.217 113.96.21.218 114.132.202.99 118.89.20.66 118.89.64.146 120.232.20.0/24 120.233.17.0/24 120.233.19.0/24 120.233.34.0/24 120.241.135.0/24 120.241.136.0/24

129.204.232.98 129.204.249.78 134.175.221.0/24 134.175.239.252 14.152.83.0/24 14.22.33.245 157.148.58.0/24 157.255.2.128/25

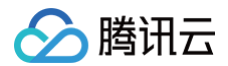

182.254.171.0/24 183.47.98.0/24 183.47.107.0/24 183.47.122.0/24 183.47.124.0/24 183.47.125.0/24 193.112.32.0/24 193.112.60.0/24 193.112.129.0/24 193.112.130.0/24 193.112.153.0/24 193.112.164.0/24 193.112.170.0/24 193.112.221.0/24 27.44.124.55 27.44.124.91 42.193.134.0/24 42.194.128.0/24 42.194.133.0/24 42.194.184.0/24 42.194.196.0/24 43.138.242.0/24 43.139.157.0/24 43.144.106.0/24 43.144.107.0/24 81.71.5.0/24 81.71.133.0/24

## MongoDB 连接

腾讯云

最近更新时间: 2025-01-03 15:54:02

此文将讲解如何将自有数据源 MongoDB 进行接入。接入 MongoDB 主要分安装 ①MongoDB BI连接器 ②在 BI 控制台添加 MongoDB 数据源两步。

### 安装 MongoDB 连接器

MongoDB 需要安装官方提供的 MongoDB BI连接器后,才可连接至 BI 进行分析,下文以 Linux 操作系统为例,讲解如何安装 MongoDB BI 连接器。

### 下载 MongoDB Connector for BI

进入官方的 MongoDB BI 连接器下载地址,选择与您本地操作系统匹配的 Platform。

| Ine MongoDB Connector for BI allows you to u<br>discover, and report against MongoDB data us       | se your BI tool of choice to visualize,<br>sing standard SQL queries.               |
|----------------------------------------------------------------------------------------------------|-------------------------------------------------------------------------------------|
| he MongoDB Connector for BI is available as<br>ubscription, which features the most compreh<br>LA. | part of the MongoDB Enterprise Advanced<br>nensive support for MongoDB and the best |
| Version<br>2.14.19                                                                                 | ~                                                                                   |
| Platform<br>RedHat / CentOS 7.0+ x64                                                               | ~                                                                                   |
| Package                                                                                            | v.                                                                                  |

解压缩下载的文件

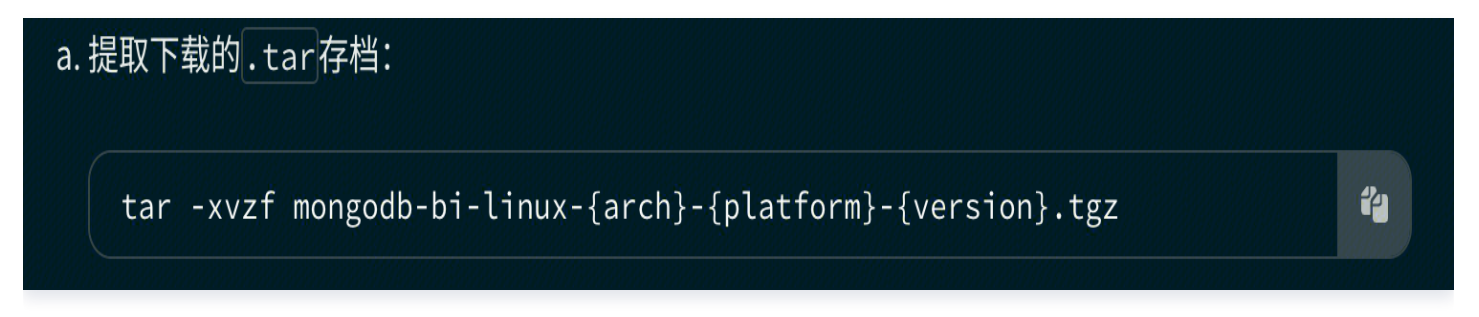

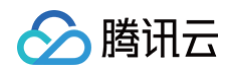

### 启动 Mongosqld 服务

<u> 注意</u>: 需要将启动 Mongosqld 服务的 ECS 的 IP 加入 MongoDB 数据库白名单。

启动 Mongosqld 服务请按照顺序,执行以下操作:

1. 创建配置文件

```
bindIp: "xxx" # 对外暴露出连接ip
 port: 3307 # 对外端口
 ssl:
   mode: "disabled"
 net:
   ssl:
     enabled: false
   auth:
     username: xxxx # 用户名
     password: xxxx # 密码
     source: admin # 验证库
     mechanism: SCRAM-SHA-1
security:
 enabled: true
 defaultMechanism: "SCRAM-SHA-1"
 defaultSource: "admin" # 默认验证库
systemLog:
 path: '/var/log/mongodb/mongosqld.log' # 日志文件路径
  ## 0|1|2 - Verbosity of the log output, this is overridden if
  # logAppend: false
 logRotate: "rename" # "rename" | "reopen"
  refreshIntervalSecs: 86400 # 同步MongoDB中Database、collections信息到
内存中的间隔时间。 单位: 秒。
 stored:
   mode: "auto"
   source: "mongosqld_data" # 数据库结构信息存放位置
   name: "test" # the named schema to read/write to in stored-schema
```

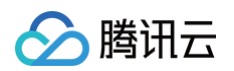

| processManageme | nt:              |          |         |      |      |      |  |  |  |
|-----------------|------------------|----------|---------|------|------|------|--|--|--|
| service:        |                  |          |         |      |      |      |  |  |  |
| name: "mong     | name: "mongosql" |          |         |      |      |      |  |  |  |
| displayName     | : "MongoSQL      | Service" |         |      |      |      |  |  |  |
| description     | : "MongoSQL      | accesses | MongoDB | data | with | SQL" |  |  |  |

2. 加载配置文件

sudo mongosqld install --config <pathToConfigFile>/mongosqld.conf

3. 启动服务

sudo systemctl start mongosql.service

4. 启用该服务以使其在启动时自动启动

systemctl enable mongosql.service

### 新建 MongoDB 数据源

完成 MongoDB 连接器的安装后,可在 BI 控制台上新建 MongoDB 数据源。具体流程如下: 登录 BI 控制台,选择"接入数据源"。

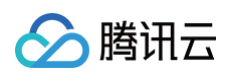

| ≡  | 🔗 腾讯云                  | ↑ 控制台 |                                                          |                                                                                                    |               | ۵                                                                                                    | 、支持通过实例ID、IP、名称等搜索资源 | Į V                                                                                                    | <sup>建键 /</sup> 集团账号 备                                                                                                    | 案 工具 客服支持 | □ 试用 费用 ● 中文                            | 0 ¢ <mark>99+</mark> 5 | ま   Joshua J<br>主账号 J |
|----|------------------------|-------|----------------------------------------------------------|----------------------------------------------------------------------------------------------------|---------------|----------------------------------------------------------------------------------------------------|----------------------|----------------------------------------------------------------------------------------------------|----------------------------------------------------------------------------------------------------|-----------|-----------------------------------------|------------------------|-----------------------|
| 腾讯 | 云 BI                   | Ĵ     | <b>腾讯云BⅠ ◎ 专业版 €</b><br>已授权用户数 <b>79/1020 ①</b> 已使用项目 11 | 1 <b>/不限</b> 已使用空间 <b>7</b>                                                                                                    | 31.04M/100G   | 有效期至 20                                                                                                    | 025-03-10 续费         |                                                                                                    |                                                                                                    |           |                                         |                        | → 展开场景指引              |
|    | 引户管理<br>5月管理<br>1766管理 | ~     | 🕻 创建仪表盘                                                  | 🔟 创建                                                                                                    | 自由画布          |                                                                                                    | 🗾 创建即席分析             | ī                                                                                                    | 创建数据表                                                                                                    | 接入        | 数据源                                     | ▶ 新建推送                 |                       |
|    | 製版市场<br>- 目前           | Ľ     | <b>最近访问</b> 我创建的                                         |                                                                                                    |               |                                                                                                    |                      |                                                                                                    | 输入关键                                                                                                    | 韵搜索 Q     | 我的项目                                    |                        | ☑项目管理                 |
|    | _共怕                    |       | 名称                                                       | 类型                                                                                                    | 状态            | 所属项目                                                                                                    | 创建人                  | 修改人                                                                                                    | 最近修改时间                                                                                                    | 操作        | +                                       | 新建项目                   |                       |
|    |                        |       | ① 性能测试_趋势类_面积图                                           | 仪表盘                                                                                                    | •已发布          | BI_test                                                                                                    | bi_enterp            | bi_enterp                                                                                                    | 2025-01-03 15:14:08                                                                                                    | 编辑 查看     | BI_test                                 | 页面 155                 | 成员 21                 |
|    |                        |       | ☑ 性能测试_关系类_漏斗图                                           | 仪表盘                                                                                                    | •已发布          | BI_test                                                                                                    | bi_enterp            | bi_enterp                                                                                                    | 2025-01-03 15:13:12                                                                                                    | 编辑查看      | damonyyu                                | 页面 5                   | 7 成员 1                |
|    |                        |       | 性能测试_关系图_散点图                                             | 仪表盘                                                                                                    | •已发布          | BI_test                                                                                                    | bi_enterp            | bi_enterp                                                                                                    | 2025-01-03 14:53:49                                                                                                    | 编辑查看      | @ 信谨院测试                                 | 而面                     | 2 成品 1                |
|    |                        |       | ◙ 性能测试_关系类_桑基图                                           | 仪表盘                                                                                                    | •已发布          | BI_test                                                                                                    | bi_enterp            | bi_enterp                                                                                                    | 2025-01-03 14:41:32                                                                                                    | 编辑 查看     |                                         | 贝田                     | L A692 1              |
|    |                        |       | ☑ 性能测试_指标类_仪表盘                                           | 仪表盘                                                                                                    | 。草稿           | BI_test                                                                                                    | bi_enterp            | bi_enterp                                                                                                    | 2025-01-03 14:11:02                                                                                                    | 编辑查看      | 自动化测试专用                                 | 页面                     | 7 成员 1                |
|    |                        |       | ☑ 教育看板                                                   | 仪表盘                                                                                                    | •已发布          | Josh                                                                                                    | josh正式               | josh正式                                                                                                    | 2025-01-03 12:13:57                                                                                                    | 编辑 查看     |                                         |                        |                       |
|    |                        |       | ◙ 性能测试_地图_色彩地图                                           | 仪表盘                                                                                                    | •已发布          | BI_test                                                                                                    | bi_enterp            | bi_enterp                                                                                                    | 2025-01-03 11:49:39                                                                                                    | 编辑 查看     | 我的待办 我的申请                               |                        | ◎权限管理                 |
|    |                        |       | ◎ 信通院测试报告                                                | 仪表盘                                                                                                    | •已发布          | 信通院测试                                                                                                    | sheeneliu            | sheeneliu                                                                                                    | 2025-01-03 11:49:21                                                                                                    | 编辑 查看     | BI_test_1申请查看,自助理<br>BI_test_2申请查看Table | 双数云图客户情况<br>类推送        | 通过 驳回                 |
|    |                        |       | ◙ 性能测试_地图_气泡地图                                           | 仪表盘                                                                                                    | •已发布          | BI_test                                                                                                    | bi_enterp            | bi_enterp                                                                                                    | 2025-01-03 11:44:40                                                                                                    | 编辑查看      | BI_test_2申请查看,分享/                       | 嵌出,编辑测试                | 通过驳回                  |
|    |                        |       |                                                          |                                                                                                    |               |                                                                                                    |                      |                                                                                                    |                                                                                                    |           |                                         |                        |                       |
|    |                        |       | 从模版创建数据报表                                                |                                                                                                    |               |                                                                                                    |                      |                                                                                                    |                                                                                                    | 查看全部>     | 帮助文档                                    |                        | 查看全部 >                |
| П  |                        |       |                                                          | Image: state state | та та<br>75 J | and and a second second |                      | ant and a second second | Feat         Feat           600         8         60           100         8         60           100         8         10           100         8         10 |           | 腾讯云 BI 是如何计费的?<br>腾讯云主子账号与用户数           | 的关系是什么?                | -<br>                 |

选择对应项目后,在**自有数据源**处,选择"MongoDB"

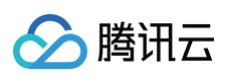

| 三 🖉 腾讯云 🏻 🎰 | 山台  | C      | )支持通过实例ID、IP、名称等搜索资源 | 新建数据源                                   |            |                | ×      |  |  |
|-------------|-----|--------|----------------------|-----------------------------------------|------------|----------------|--------|--|--|
| ← Josh 🗸    | 数据源 |        |                      | <ol> <li>3 选择类型 &gt; ② 配置数据源</li> </ol> |            |                |        |  |  |
|             |     |        |                      | 自有数据源                                   |            |                |        |  |  |
|             |     |        | 数据库来源 数据             | 自有关系型数据库                                |            |                |        |  |  |
|             |     |        | 自有數据源 MYS            | MySQL                                   |            | <b>Q</b>       | ORACLE |  |  |
|             |     |        | 自有数据源 MYS            |                                         |            |                |        |  |  |
|             |     |        | 自有数据源 POS            | MySQL                                   | SQL Server | PostgreSQL     | Oracle |  |  |
|             |     |        | 自有数据源 HIV:           |                                         |            |                |        |  |  |
| 山数据表        |     |        | 自有数据源 MYS            | Ŵ                                       | Ŵ          | ST .           |        |  |  |
| ∠ 数据填报      |     |        | 自有数据源 MYS            | ClickHouse                              | TIDB       | 达梦             |        |  |  |
|             |     |        | 云数据源 MYS             | 自有大数据源                                  |            |                |        |  |  |
|             |     | 飞鹰正式库  | 自有數据源 MYS            | (C)                                     | N88.       |                |        |  |  |
|             |     |        | 自有数据源 MYS            | Silve                                   | 111        |                |        |  |  |
|             |     | 飞鹰正式库5 | 自有數据源 MYS            | Hive                                    | Presto     | 数据仓库 TCHouse-X |        |  |  |
|             |     |        |                      | 自有非关系型数据源                               |            |                |        |  |  |
|             |     |        |                      |                                         |            |                |        |  |  |
|             |     |        |                      | V                                       |            |                |        |  |  |
|             |     |        |                      | MongoDB                                 |            |                |        |  |  |
|             |     |        |                      |                                         |            |                |        |  |  |
| - 5 回到旧版    |     |        |                      | 取消                                      |            |                |        |  |  |

选择后需输入下图所示参数,各项参数释义如下:

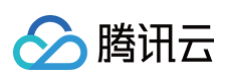

| 三 🔗 購訊云 🎧 證 | 间台  | C | 、支持通过实例ID、IP、名称等搜索资源 | 新建数据源   |                                      | × |
|-------------|-----|---|----------------------|---------|--------------------------------------|---|
| ← Josh 🗸    | 数据源 |   |                      | 🗸 选择类型  | 2 2 配置数据源                            |   |
|             |     |   |                      | ① 连接Mor | ngoDB前语参考文档 安裂MongoDB BI连接器,否则无法正常使用 |   |
|             |     |   |                      | 840×0-4 |                                      |   |
|             |     |   |                      | 刘佑深显示名  | 靖龜入數黨源显示名称                           |   |
|             |     |   |                      | 数据源地址   | 请输入数据源地址(Host)                       |   |
|             |     |   |                      | 端口      |                                      |   |
|             |     |   |                      | 数据库名称   | 请输入数据库名称,例如: test_bl_db              |   |
| 山数据表        |     |   |                      | 用户名     | 请输入用户名                               |   |
| ∠ 数据填报      |     |   |                      | 密码      | 请输入密码 💋                              |   |
|             |     |   |                      |         |                                      |   |
|             |     |   |                      |         |                                      |   |
|             |     |   |                      |         |                                      |   |
| 项目配置        |     |   |                      |         |                                      |   |
|             |     |   |                      |         |                                      |   |
|             |     |   |                      |         |                                      |   |
|             |     |   |                      |         |                                      |   |
|             |     |   |                      |         |                                      |   |
|             |     |   |                      |         |                                      |   |
| I う 回到11版   |     |   |                      | 上一步     | 一號則試 動定                              |   |

• 数据源显示名:在BI上展示的名称。

- 数据源地址:数据库的 IP 地址,例如 cdb-2dhmvx6s.bj.tencentcdb.com 格式的外网地址。不支持例如 49.232.129.87等格式的内网地址。
- 端口: 数据库的端口号, 例如3306。
- 数据库名称: 数据库的名称。
- 数据库名称: 数据库的名称。
- 用户名&密码:数据库对应的用户名和密码。

当信息输入完成后,可单击底部**一键测试**进行连通性测试,若如下图所示提示"数据源连通性异常",则代表连接失败,此时请先检查用户名、密码等连接信息是否填写有误。

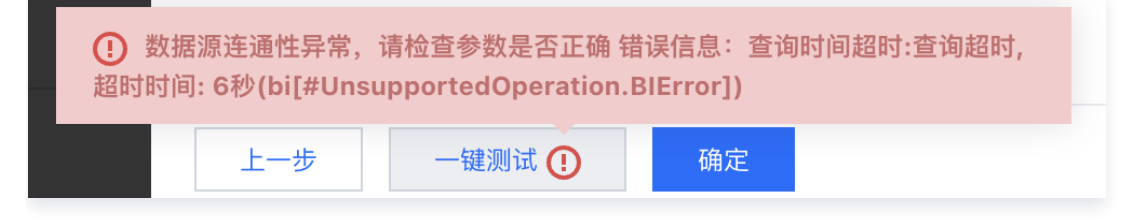

若连接成功,则会如下图所示进行提示,此时可单击确认进行新建。

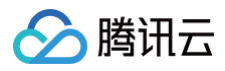

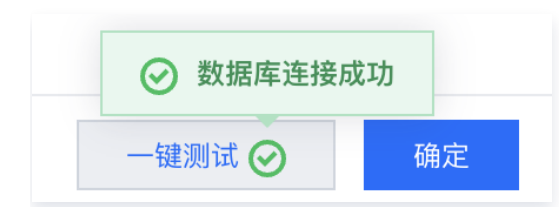

新建后,则会在列表中新增一行记录,此时代表已新建完成。如果有需要修改的信息,可单击<mark>编辑</mark>进行修改。新建完 成后,即可进行建立数据表操作,详情请见<mark>数据建表和数据加工</mark>。

腾讯云

## 数据填报

最近更新时间: 2024-08-23 18:14:51

数据填报支持通过填报问卷收集数据,并将收集到的数据写入数据库,以进行 BI 分析,是数据接入的一种方式。数 据填报适用于各类收集数据的场景,例如医院可以让患者在就医后,填写就医满意度问卷,将收集到的数据进行 BI 分析,便可得知各科室、各医生的满意度情况。

#### 一、创建数据填报

创建项目后,在导航栏中选择数据填报 > 新建数据填报 以创建数据填报。

| ← 数据填报展示 、               | 数据填报   |       |     |      |      |        |             |   |
|--------------------------|--------|-------|-----|------|------|--------|-------------|---|
| ── 数据看板                  | 新建数据填报 | 新建文件夹 |     |      |      |        | 请输入数据填报名称搜索 | Q |
| 数据分析                     | 数据填报名称 | 创建人   | 修改人 | 创建时间 | 修改时间 | 物理表名   | 耄 操作        |   |
| ⑦ 仪表盘 □ 自由画布 NEW         |        |       |     |      | 暂无数据 |        |             |   |
| 음 <sub>II</sub> 即席分析 NEW | 共 0 条  |       |     |      |      | 10 ▼ 条 | /页          |   |
| ChatBl NEW               |        |       |     |      |      |        |             |   |
| 数据准备                     |        |       |     |      |      |        |             |   |
| ⊪ 数据表                    |        |       |     |      |      |        |             |   |
| 2 数据源 1                  |        |       |     |      |      |        |             |   |
| ❷ 数据填报                   |        |       |     |      |      |        |             |   |
| ◎ 字典表                    |        |       |     |      |      |        |             |   |
| 项目应用                     |        |       |     |      |      |        |             |   |
| ○ 推送任务                   |        |       |     |      |      |        |             |   |
| ① 推送记录                   |        |       |     |      |      |        |             |   |
| 三 う 回到旧版                 |        |       |     |      |      |        |             |   |

单击后将以新页面打开数据填报编辑器。编辑器整体可分为三部分:

• 左侧组件区: 此处放置输入框、选择框等各类填报组件,可从此处拖拽到中间的画布区进行配置;

- 中间画布区:此处进行填报问卷的设计,可调整组件的布局,大小等;
- 右侧属性配置区: 右侧可对当前添加的组件, 或者画布本身进行各类属性配置。

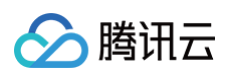

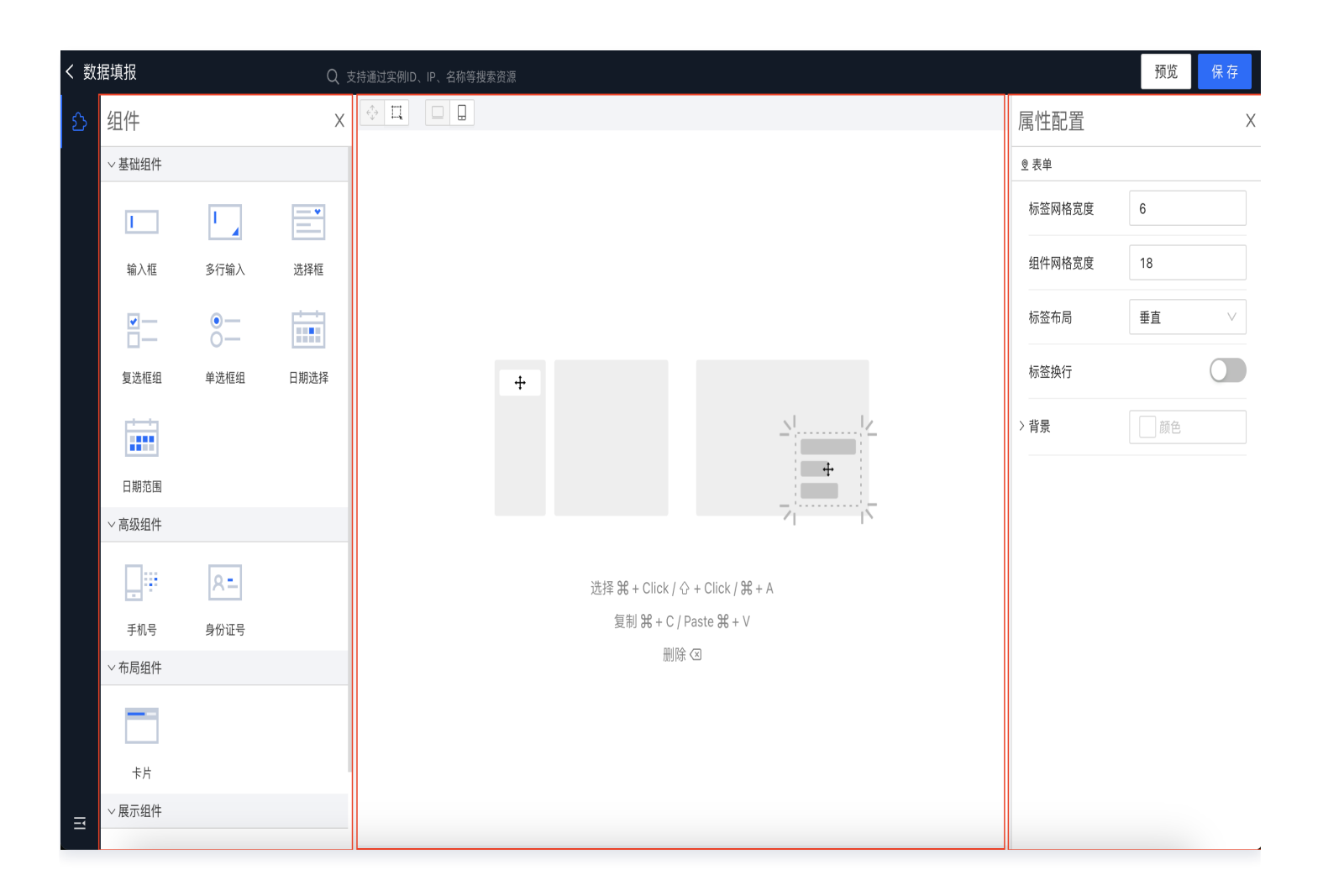

支持鼠标选择模式的切换,选择第一项为单个选中,选择第二项为拖拽批量选中。
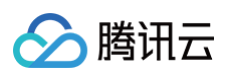

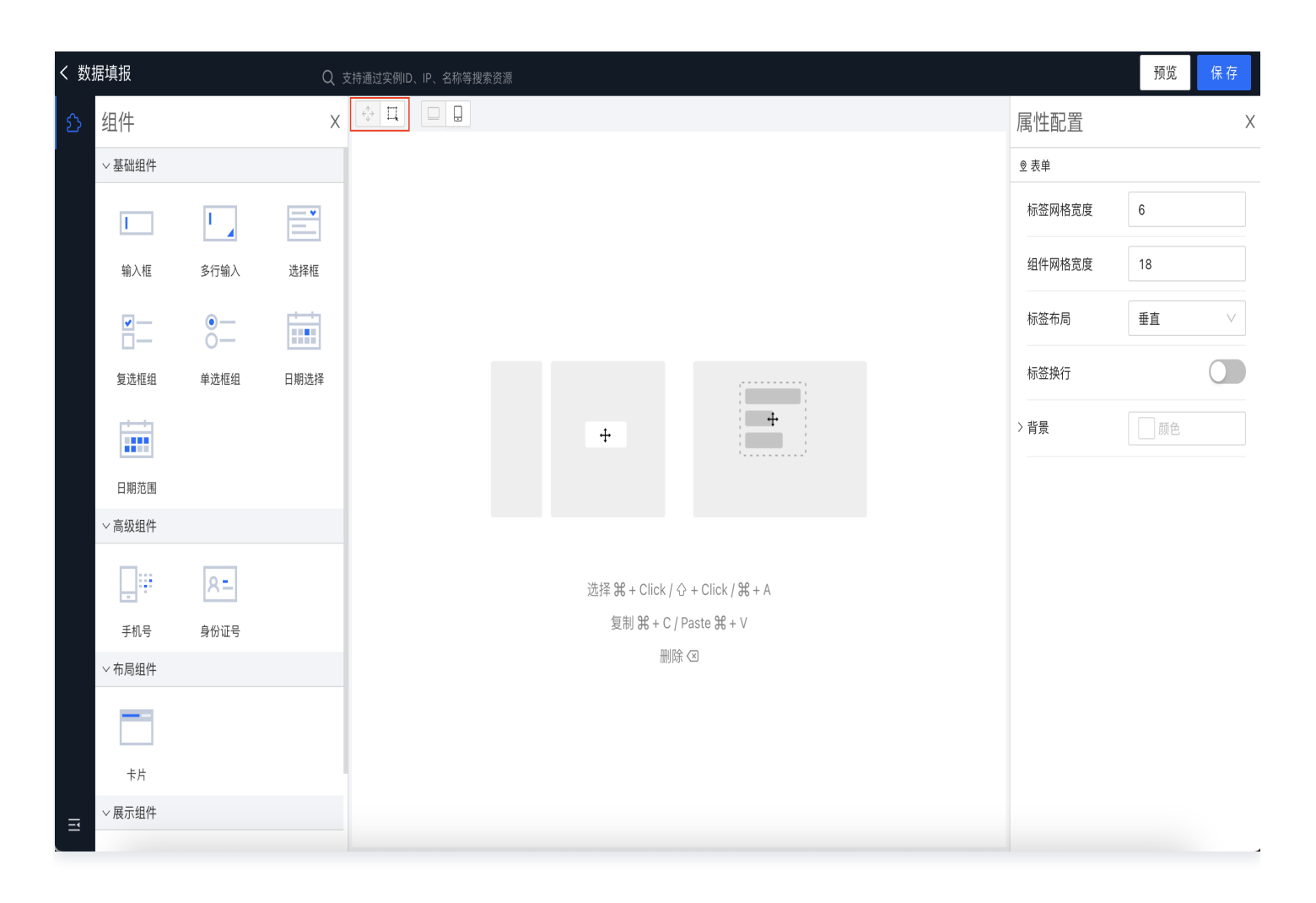

编辑器还支持切换预览形态,默认为 PC 端形态,单击此处可切换为移动端形态。

注意:注意此处切换仅是方便创建数据填报的人员查看不同形态下的展示效果,实际填写数据填报时,会根据填写设备智能选择对应形态显示,例如在 PC 上打开填报链接即为 PC 形态,在手机上打开即为移动端形态。

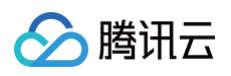

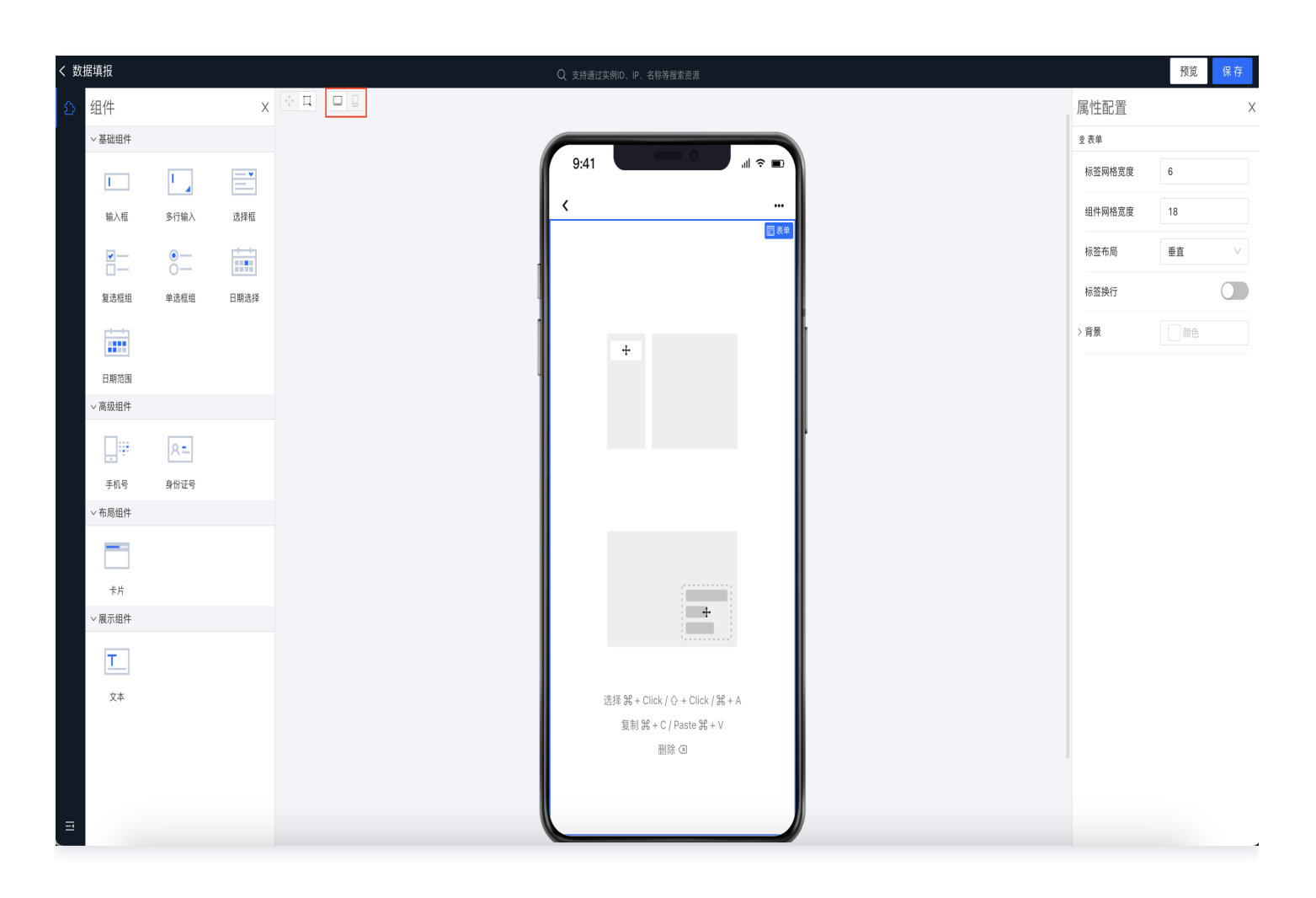

下面以医院需创建"就医满意度"填报为例,详细阐述如何创建一个数据填报。

首先,我们考虑到绝大多数患者都是在手机上填写,因此我们切换为移动端形态进行配置。并拖拽一个卡片组件
 到画布中,卡片组件能将多个输入组件归类在一起,布局上更加规整。

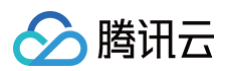

- く 数据填报 预览 х∲д ⊡. 组件 属性配置 Х ② 表单 / 卡片 ~ 基础组件 9:41 ~ 组件属性 1 1 标题 就医满意度调查表 < 输入框 多行输入 选择框 > 组件样式 就医满意度调查表 0— 0— 复选框组 单选框组 日期选择 日末片 🗉 💠 自 日期范围 √ 高级组件 8= ļ. 手机号 身份证号 ~ 布局组件 卡片 ✓展示组件 <u>T</u>\_\_\_ 文本
- 标题:选择布局组件的"卡片",在属性配置栏 [标题] 输入标题名称"就医满意度"。

说明:告知填写者说明、目的,我们可以拖入一个"文本"组件,输入内容后,为了使说明的存在感较主要内容
 更低,我们可以在组件样式中修改字体的颜色、大小等样式,如下图所示。

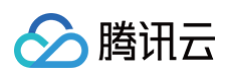

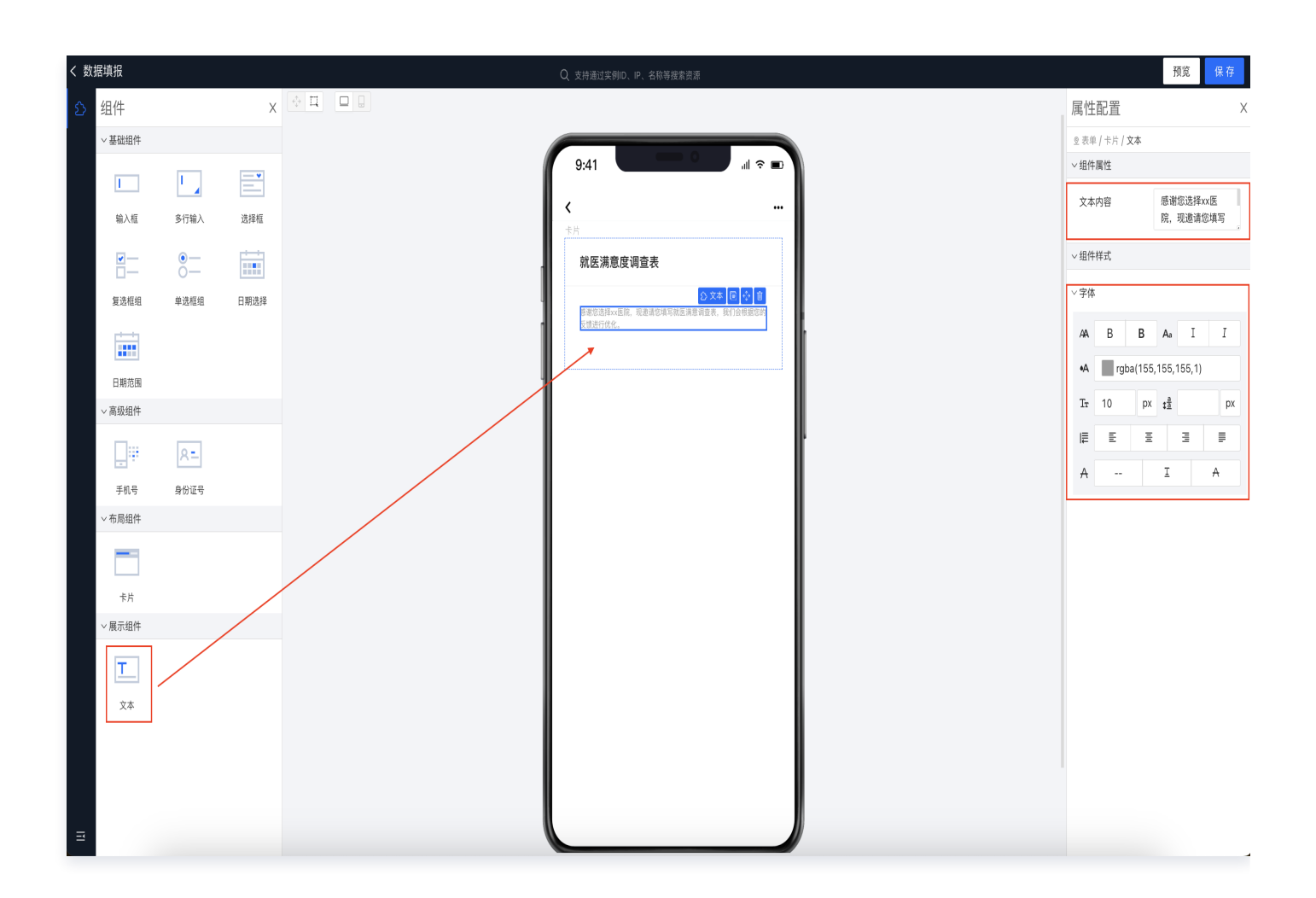

• 输入框: 我们需要获取患者的姓名, 可拖入一个输入框。在配置区内, 我们需要输入下列参数:

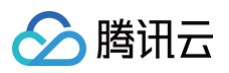

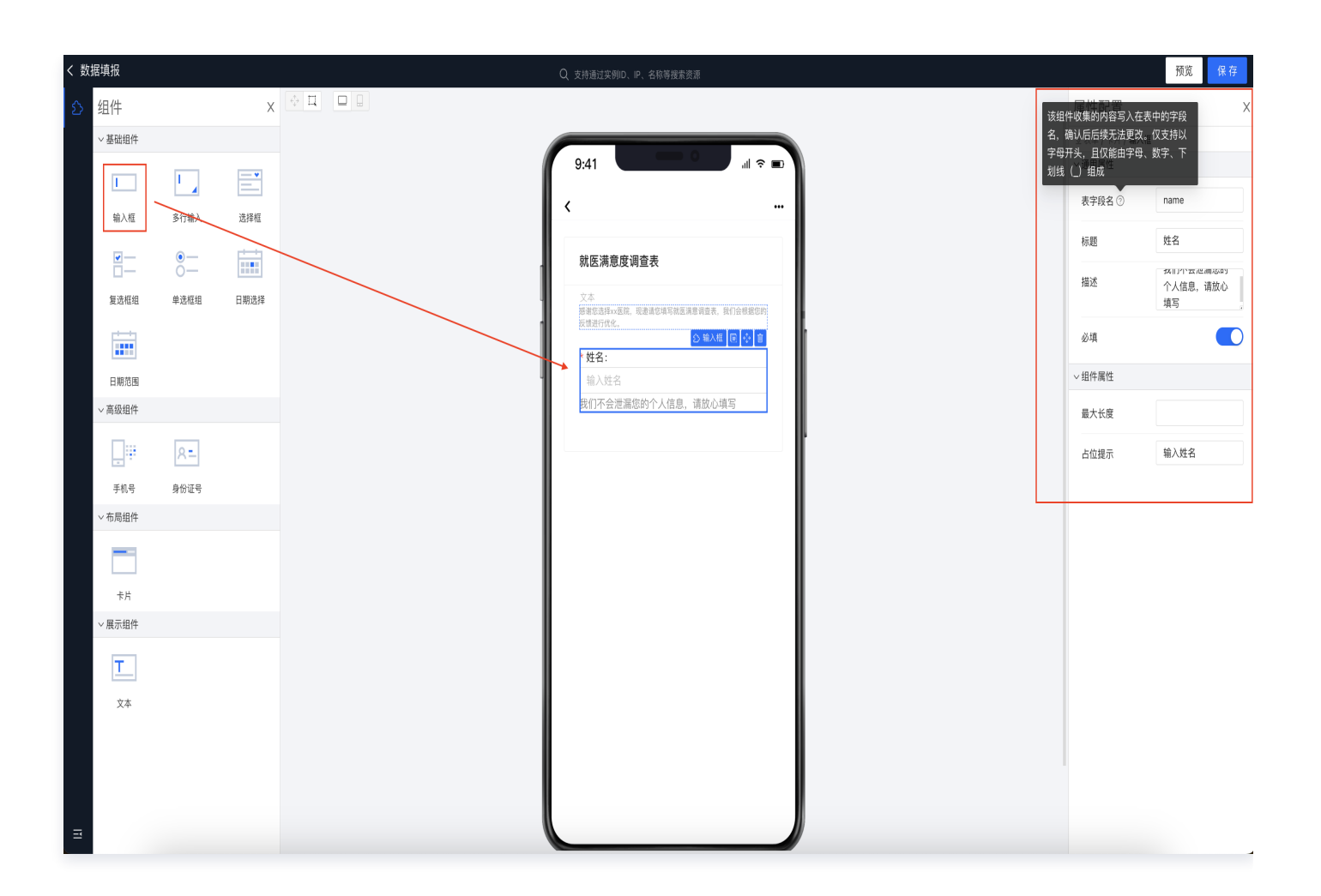

- 表字段名:该组件收集的内容写入在表中的字段名,确认后后续无法更改。仅支持以字母开头,且仅能由字母、数字、下划线(\_)组成。建议保持和要输入的内容同样的含义,例如此处我们输入"name",则后续写入在数据库中的数据表,"name"字段中的内容就是当前组件收集到的内容。
- 标题:组件的标题,此处我们起名为"姓名"。
- 描述: 输入框下方的提示文字,非必填。
- 必填:开启后该组件会要求填报者必填后才能提交此填报,反之则不需要。
- 最大长度: 该组件能输入内容的最大长度, 若未填则没有限制。
- 占位提示: 输入框中的灰底提示文字。
- 选择框:在填写内容比较固定时,我们可以加入选择框,可在组件属性-模式,选择「单选」「多选」。
   例如:我们需要获取患者的性别,性别的可选项较少,针对选项少的场景可拖入一个单选框组。在右侧的可选项中,配置选项"男"和"女",如下图所示。

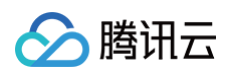

| く 数据填报 |      |       |         |        | Q ;   | 共待通过实明D、IP、名称等继索资源 |                 | 预览保存      |
|--------|------|-------|---------|--------|-------|--------------------|-----------------|-----------|
| ♪ 组件   |      |       | X       |        |       |                    | 属性配置            | ×         |
| ~基础    | 組件   |       |         |        |       |                    | ◎ 表单 / 卡片 / 选择框 |           |
|        |      |       |         | 配置可选项  |       | X                  | ✓通用属性           |           |
|        | ) #7 | 2(元始) | 建场框     | 可选项节点树 | 十新增节点 | 节点属性               | 表字段名 ②          | gender    |
| -10.   |      | AWT   | 237+11a | - 男    |       |                    | 标题              | 性别        |
|        |      | 0-    |         | II _ 女 |       | 选项: 女              | 描述              |           |
| 复进     | 框组   | 单选框组  | 日期选择    |        |       |                    | JIII ALL        | <i>li</i> |
| Ē      |      |       |         |        |       |                    | 必填              |           |
| 日期     | 肺围   |       |         |        |       |                    | 可选项             | 配置可选项     |
| ~高级    | 组件   |       |         |        |       |                    | 〜组件属性           |           |
|        | ]#   | R=    |         |        |       |                    | 模式              | 多选 单选     |
| 手      | 机号   | 身份证号  |         |        |       |                    |                 |           |
| ~布局    | 组件   |       |         |        |       | 取消 确定              |                 |           |
|        | -    |       |         |        |       |                    |                 |           |
| +      |      |       |         |        |       |                    |                 |           |
| ~展示    | 组件   |       |         |        |       |                    |                 |           |
| Ţ      | •    |       |         |        |       |                    |                 |           |
| Ź      | (本   |       |         |        |       |                    |                 |           |
|        |      |       |         |        |       |                    |                 |           |
|        |      |       |         |        |       |                    |                 |           |
|        |      |       |         |        |       |                    |                 |           |
| Ξ      |      |       |         |        | L     |                    |                 |           |

• "年龄"可拖拽一个单行输入框,配置方式同"姓名",不再赘述。

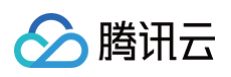

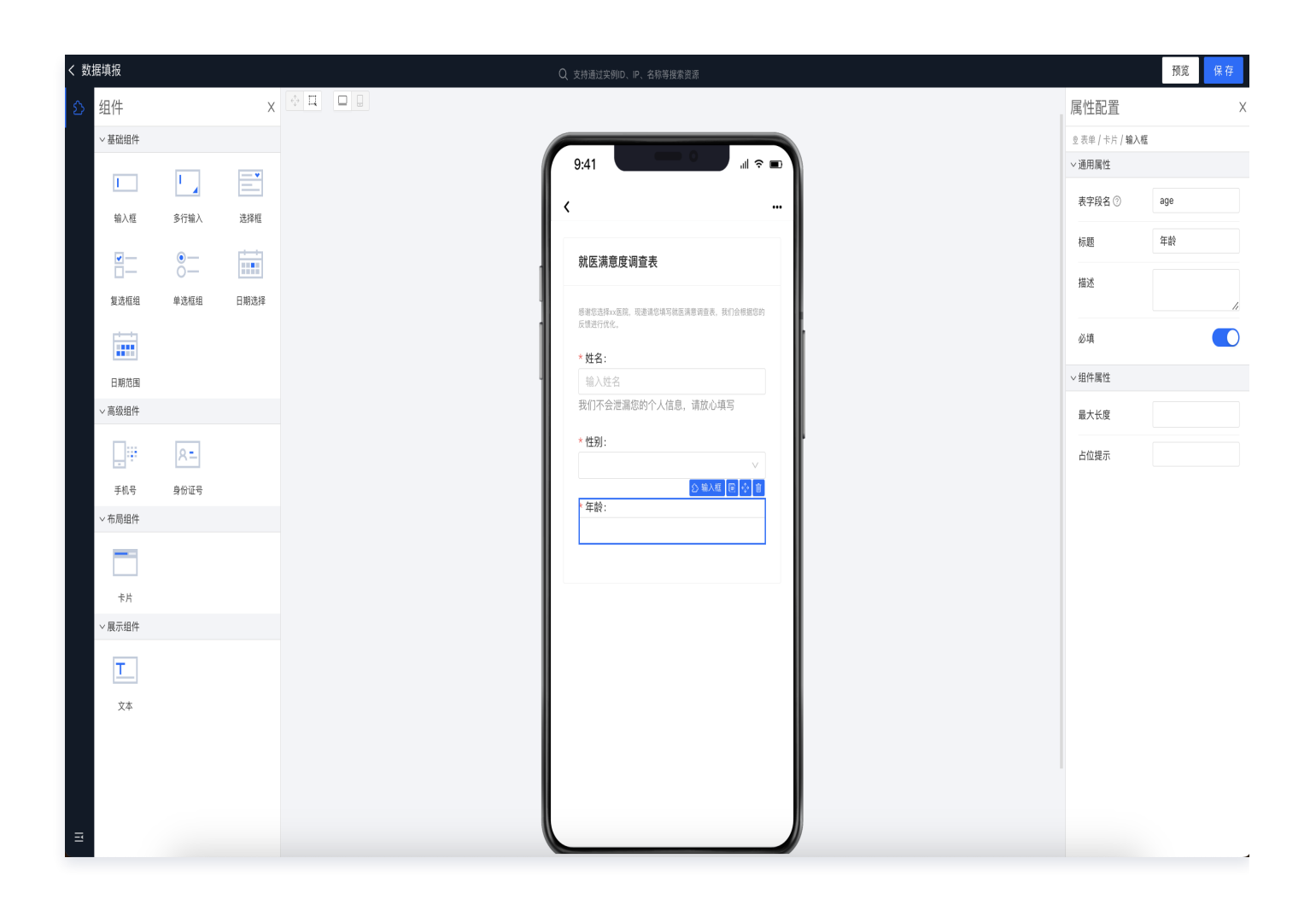

 选择框:我们需要了解患者在哪个科室就诊,科室的选项较多,针对选项多的场景可拖拽选择框。同样在右侧的 配置可选项中设置可选项,下方的模式可设置当前组件支持单选还是多选。例如我们希望患者一次仅能选择一个 科室进行反馈,则选择单选。

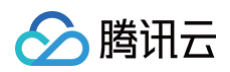

| く 数据填报          |        |      |                                                     | Q     | z持通过突明D、IP、名称等提索资源          |      |                 | 预览保存       |
|-----------------|--------|------|-----------------------------------------------------|-------|-----------------------------|------|-----------------|------------|
| ♪ 组件            |        | Х    |                                                     |       |                             |      | 属性配置            | X          |
| ~ 基础组件          |        |      |                                                     | 6     |                             | _    | ◎ 表单 / 卡片 / 选择框 |            |
|                 |        |      | 配置可选项                                               |       |                             | X    | ✓通用属性           |            |
| 10.1 17         | 2(=10) |      | 可选项节点树                                              | 十新增节点 | 节点属性                        |      | 表字段名 ②          | Department |
|                 |        |      | <ul> <li>皮肤科</li> <li>一 眼科</li> <li>… 小科</li> </ul> |       | 请先选择左侧树节点                   |      | 标题<br>描述        | 就诊科室       |
| 复远租组            | 単远框组   | 日期选择 | <ul> <li>:: -</li></ul>                             |       |                             |      | 必填              |            |
| 日期范围            |        |      |                                                     |       |                             |      | 可选项             | 配置可选项      |
| ~高级组件           |        |      |                                                     |       |                             |      | ~组件属性           |            |
|                 | R=     |      |                                                     |       |                             | - 1  | 模式              | 多选 单选      |
| 手机号             | 身份证号   |      |                                                     |       |                             |      |                 |            |
| ~布局组件           |        |      |                                                     |       | 取                           | 消 确定 |                 |            |
| +#              |        |      |                                                     |       | <u>○ ### @ ☆ @</u><br>財修科室: |      |                 |            |
| ✓展示组件           |        |      |                                                     |       |                             |      |                 |            |
|                 |        |      |                                                     |       |                             |      |                 |            |
| <u>х</u> *<br>Э |        |      |                                                     |       |                             |      |                 |            |

时间范围:为了了解患者的就诊时间,我们可以拖拽日期选择器,在右侧可设置选择器的粒度。此组件为单个时间点选择的组件,如果需要让填写者填写一段时间范围,则可拖拽"日期范围"组件进行使用。

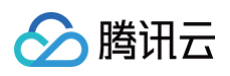

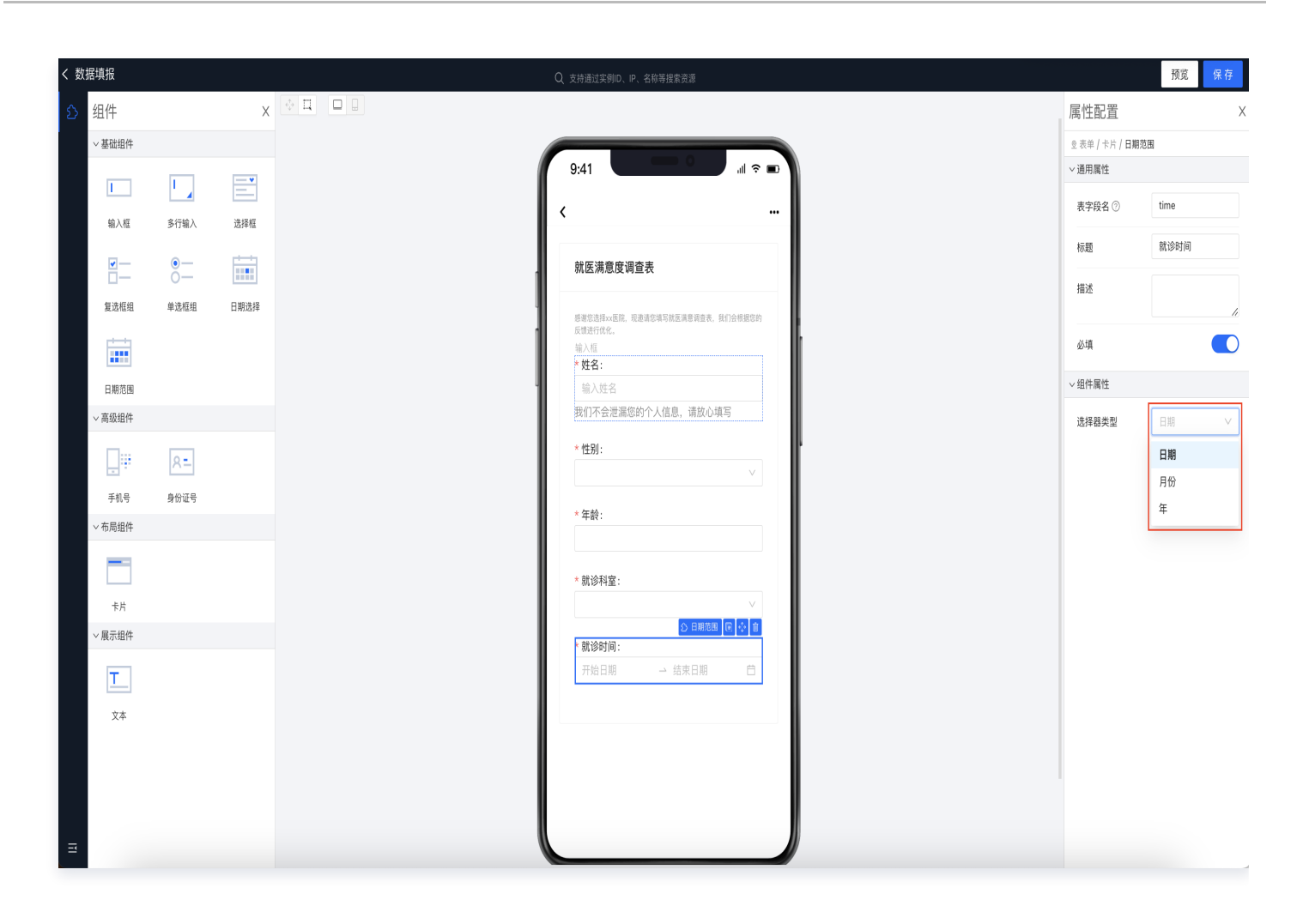

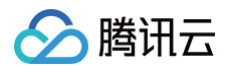

• 复选框&多行输入:为了了解患者遇到的问题和建议,我们分别可以使用复选框组和多行输入组件进行获取。

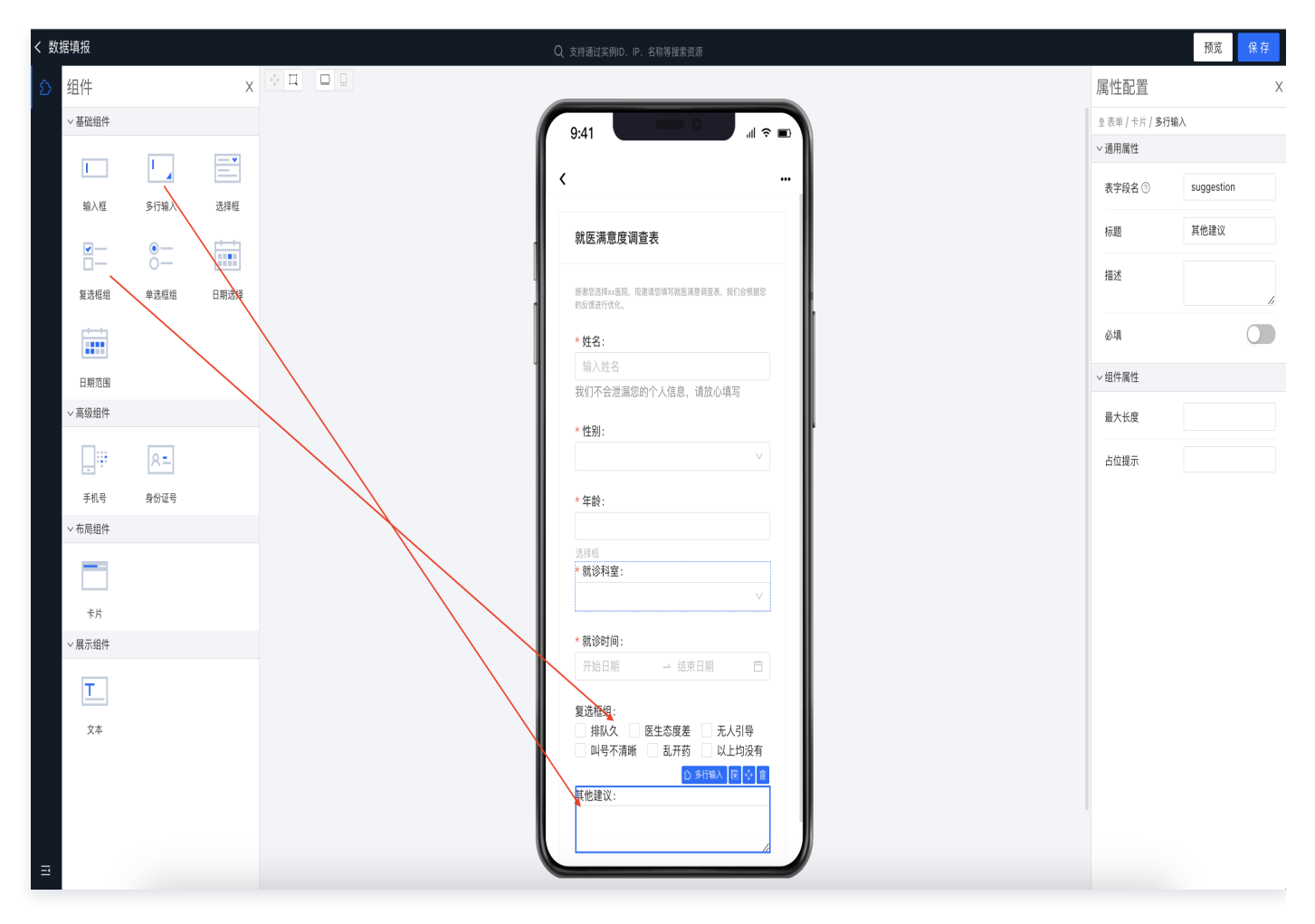

• 手机号:为了更好的进行问题反馈,可以对其手机号进行收集。

腾讯云

| く 数据填报   |          |      |             | Q 支持通过关约ID、IP、名称等搜索资源                                                                 |                 | 预览 保存                                      |
|----------|----------|------|-------------|---------------------------------------------------------------------------------------|-----------------|--------------------------------------------|
| ♪ 组件     |          | Х    | ФЦ <b>Ц</b> |                                                                                       | 属性配置            | Х                                          |
| ~ 基础组件   |          |      |             |                                                                                       | ◎ 表单 / 卡片 / 手机号 |                                            |
|          |          |      |             |                                                                                       | ✓通用属性           |                                            |
|          | <u> </u> | _    |             | <                                                                                     | 表字段名 ⑦          | phone_number                               |
| 输入框      | 多行输入     | 选择框  |             | * 姓名:                                                                                 | 1-02            | <b>王 i</b> 0 日                             |
| <b>.</b> | •        |      |             | 11/32台<br>我们不会泄漏您的个人信息,请放心填写                                                          | 标题              | 于机亏                                        |
| 复选框组     | 单选框组     | 日期选择 |             | *性别:                                                                                  | 描述              | 久间小云 / / / / / / / / / / / / / / / / / / / |
|          |          |      |             |                                                                                       | 必填              |                                            |
| 日期范围     |          |      | Ĭ           | * 年暇:                                                                                 | ~组件属性           |                                            |
| > 高级组件   |          |      |             |                                                                                       | 占位提示            |                                            |
|          | R=       |      |             | * 就诊科室:<br>                                                                           |                 |                                            |
| 手机号      | 身份证号     |      |             | * 就诊时间:                                                                               |                 |                                            |
| ◇布局组件    |          |      |             | 开始日期 → 结束日期 白                                                                         |                 |                                            |
|          |          |      |             | 复选框组:<br>排纵次 □ 医生态度差 □ 无人引导                                                           |                 |                                            |
| 卡片       |          |      |             | □ 叫号不清晰 □ 乱开药 □ 以上均没有                                                                 |                 |                                            |
| ~ 展示组件   |          |      |             | 其他建议:                                                                                 |                 |                                            |
| T        |          |      |             |                                                                                       |                 |                                            |
| ¥¢<br>ع  |          |      |             | <ul> <li>○ 手邦号</li> <li>● ② 首</li> <li>手机号:</li> <li>欧们不会泄漏您的个人信息,仅作为回访使用。</li> </ul> |                 |                                            |

调试与美化:配置完成后,若对整体的布局有调整诉求,可以选中表单(单击非组件区域),在右侧进行设置。
 例如对标签布局(此处的标签指输入框或选择框前的标题)进行调整,默认垂直,可调整为水平。标签布局为水
 平时,可设置标签和组件分别的宽度(垂直状态下不生效)等。

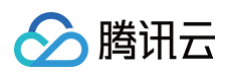

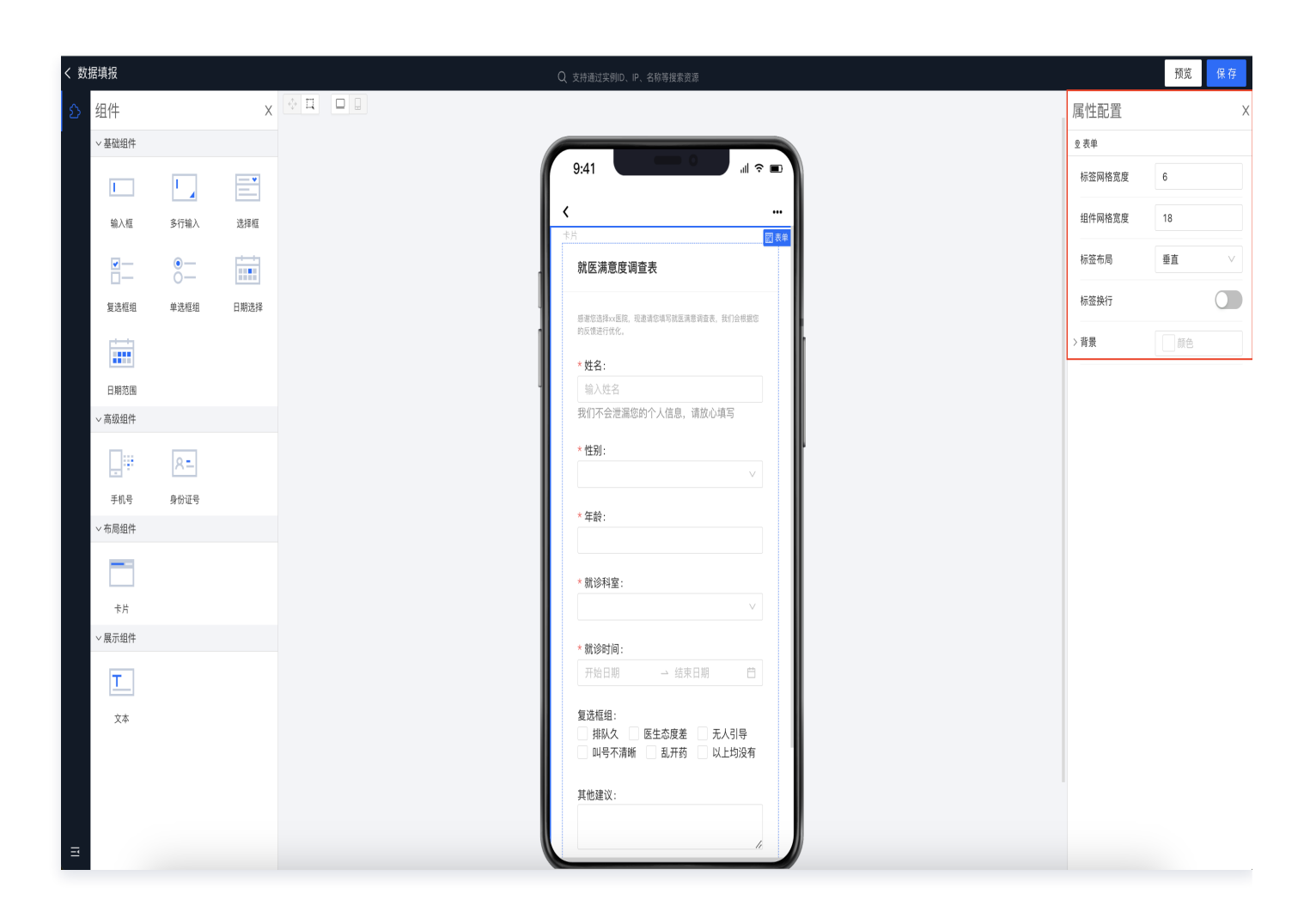

预览:单击编辑器右上角预览,可模拟填写者单击各个组件后的效果,单击编辑可退出预览状态继续编辑。

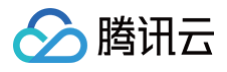

| く 数据項报 | Q、支持通过实例D、IP、名称等搜索资源 编辑 保                  |
|--------|--------------------------------------------|
|        | 941                                        |
|        | <pre></pre>                                |
|        | 就医满意度调查表                                   |
|        | · · · · · · · · · · · · · · · · · · ·      |
| 1      | 彩质描述行效化                                    |
|        | *姓名:                                       |
|        | 型/VII 22 3 2 2 2 2 2 2 2 2 2 2 2 2 2 2 2 2 |
|        | *性别:                                       |
|        |                                            |
|        | *年龄:                                       |
|        | * 就诊科室:                                    |
|        | v l                                        |
|        | * 就诊时间:                                    |
|        | 开始日期 ~ 结束日期 〇                              |
|        | 复选框组:<br>排队久 医生态度差 无人引导<br>叫号示酒师 乱开药 以上均没有 |
|        |                                            |
|        | 其他建议:                                      |
|        |                                            |
|        |                                            |
|        |                                            |

• 保存:则可单击右上角保存。单击后如下图所示将弹出保存配置。各字段释义如下:

腾讯云

| < 数据填报      |          |            | IP、名称等搜索 | 教资源          |   | 编辑保存 |
|-------------|----------|------------|----------|--------------|---|------|
| 保存          | 存设置      |            |          |              | × |      |
| 数据          | 居填报名称 •  | 请输入数据填报名称  |          |              |   |      |
| 所属          | 蜀文件夹(选填) | 请选择所属文件夹 🔻 |          |              |   |      |
| <u> </u> 题据 | 居源 🕄 *   | 请选择数据源   ▼ | 新建数据源 🖸  |              |   |      |
| 物理          | 里表名()•   | 请输入物理表名    |          |              |   |      |
| 表字          | 表字段名确认①  |            |          | 表字段名         |   |      |
|             |          | 姓名         |          | name         |   |      |
|             |          | 性别         |          | gender       |   |      |
|             |          | 年龄         |          | aĝe          |   |      |
|             |          | 就诊科室       |          | Department   |   |      |
|             |          | 就诊时间       |          | time         |   |      |
|             |          | 复选框组       |          | question     |   |      |
|             |          | 其他建议       |          | suggestion   |   |      |
|             |          | 手机号        |          | phone_number |   |      |
|             |          | 确定         | E 取消     | ğ            |   |      |
|             |          | -          |          |              |   |      |
|             |          |            |          |              |   |      |

- 数据填报名称: 该数据填报的名称,限制输入50字(中文、英文、符号均算一个字),不可与已有的填报重
   名。
- 所属文件夹: 该数据填报所属的文件夹,选填。
- 数据源:该填报写入的数据源,目前仅支持mysql数据源,且数据库编码要支持utf8编码。另外连接此数据 源的账号需具备create、insert、update、delete权限。若未建立数据源可单击右侧的新建数据源前往 创建。
- 物理表名:该填报生成的数据表的物理表名,仅支持以字母开头,表名仅能由字母、数字、下划线(\_)组成。另外不能与数据库中已有的表名重复。
- 表字段名确认:将拉取出在配置过程中配置的输入型组件的组件标题和表字段名,给您进行二次确认和修改。表字段名请谨慎确认,确认后后续无法更改。

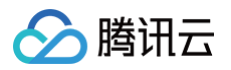

• 保存成功: 右侧会出现成功的通知。

| Q、支持通过尖列D、IP、名称等搜索资源                       |
|--------------------------------------------|
|                                            |
| 9:41                                       |
|                                            |
| ◎ 保存成功。                                    |
| 就医满意度调查表                                   |
| 岳派应选择40巡院,现邀请应该可就医常意调度表,我们会继续包<br>约氏性进行仪化。 |
| *姓名:                                       |
| 输入姓名                                       |
| 我们不会泄漏怨的个人信息,请放心填写                         |
| *性别:                                       |
| v                                          |
| * 年龄:                                      |
|                                            |
| * 前诊科室:                                    |
| ▼                                          |
| * 舒汤对问-                                    |
|                                            |
| 有这话句。                                      |
| 复达福站。                                      |
| □ 叫号不清晰 □ 乱开药 □ 以上均没有                      |
|                                            |
| 其他建议:                                      |

# 二、数据填报分享

创建完数据填报后,便可将填报分享出去进行填写。在数据填报列表页单击分享。

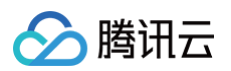

| \$\$\p\$304\$       \$\p\$284\$       \$\p\$284\$       < | Q, |
|----------------------------------------------------------------------------------------------------|----|
| 部業務委員査査会       sheenelia       2024-07-26 16:20:10       2024-07-26 16:24:22       tianbaopre       労业調務委       算業課 分享 建設業 単の         品 即席分析 New       共1 余       ・・・・・・・・・・・・・・・・・・・・・・・・・・・・・・・・・・・・                                                                                                    |    |
| Au DR分析 New 共1条 10 ▼ 条/页 K < 1 /1页<br>④ ChatBl New                                                                                                    |    |
| ChatBI NEW                                                                                                    | H  |
|                                                                                                    |    |
| 效调准备<br>1、1-11-11                                                                                                    |    |
|                                                                                                    |    |
| ▲ 数据填报                                                                                                    |    |
| ◎ 字典表                                                                                                    |    |
| 项自应用                                                                                                    |    |
|                                                                                                    |    |
|                                                                                                    |    |
|                                                                                                    |    |
| <ul><li>⑥ 资源权限</li></ul>                                                                                                    |    |
|                                                                                                    |    |
| 智能送達                                                                                                    |    |
| ※ 性能分析                                                                                                    |    |
| 対明 開 B C E                                                                                                    |    |

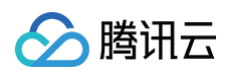

• 单击后,单击开启分享的按钮,会出现如下图所示的弹窗,各字段释义如下:

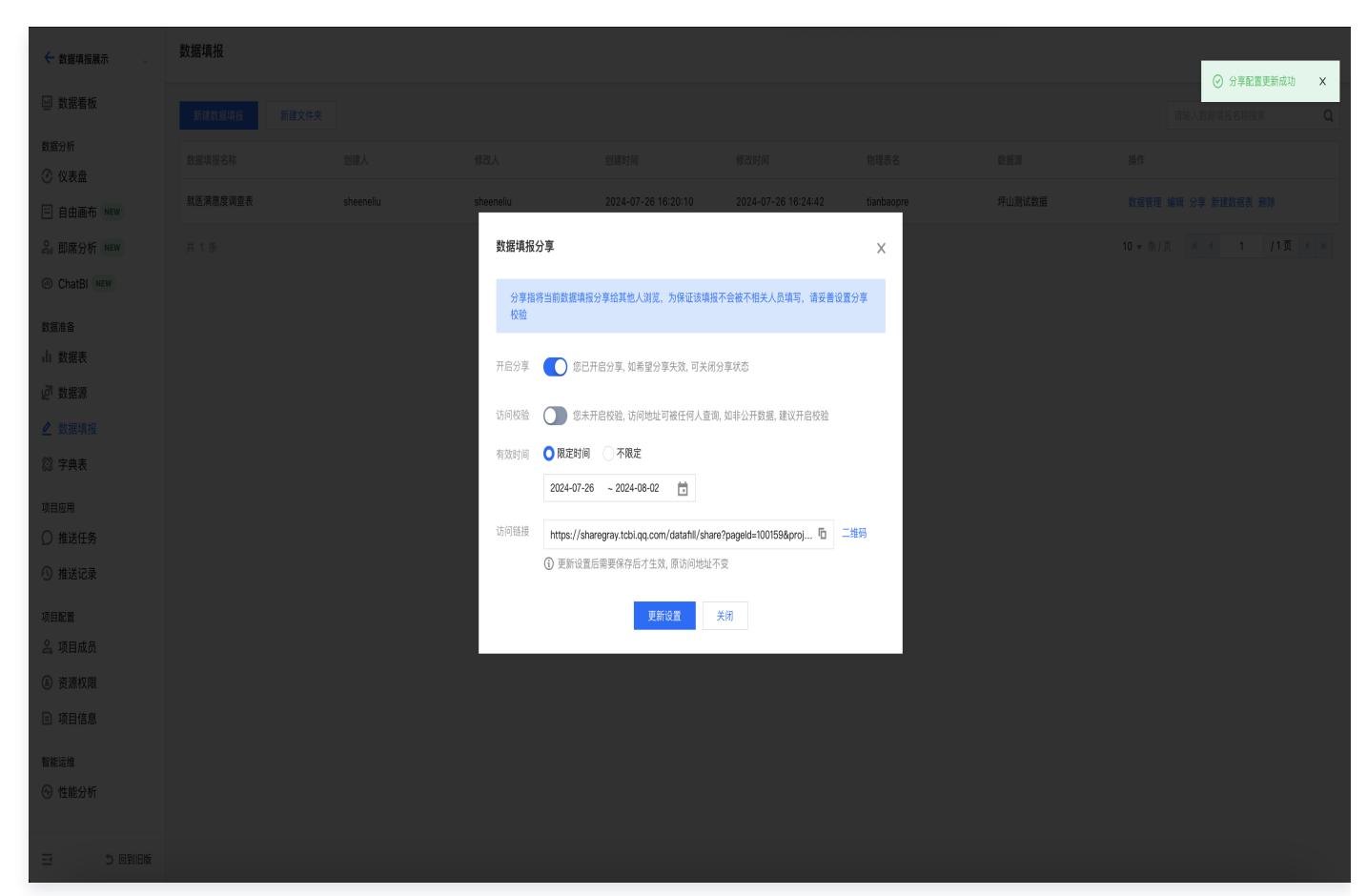

- 开启分享: 当前填报分享生效, 若关闭, 则用户访问填报链接将提示填报已失效无法填写;
- 访问校验:关闭校验则任何获得当前访问链接的用户都可访问,若开启则需要凭设置的密码进行访问;
- 有效时间: 可设置不限制时间, 一旦设置了限制时间, 则用户只能在有效期内访问;
- 访问链接: 复制该链接,可将链接发送给填报者。或者分享二维码给填报者扫码也可填写。

## 三、填写数据填报

• 开始填写: 填写者通过打开数据填报的分享链接或者扫描分享二维码即可进入填写环节,如下图所示。

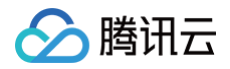

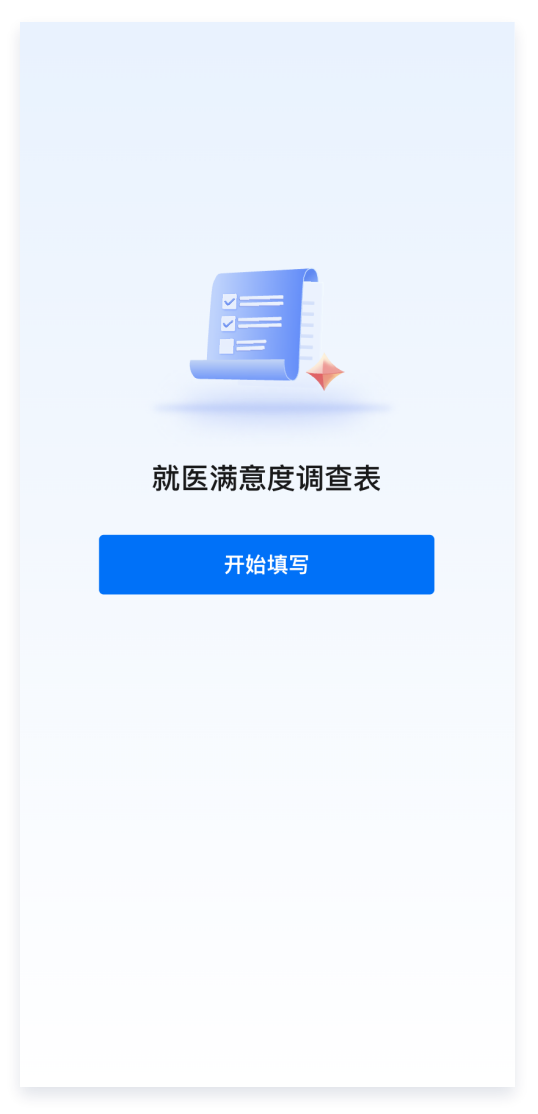

密码:单击开始填写,若当前填报设置了密码,则会如下图所示,提示填报者先填写密码。填写密码后单击确定,若密码正确则会进入下一步。

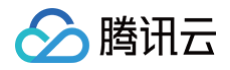

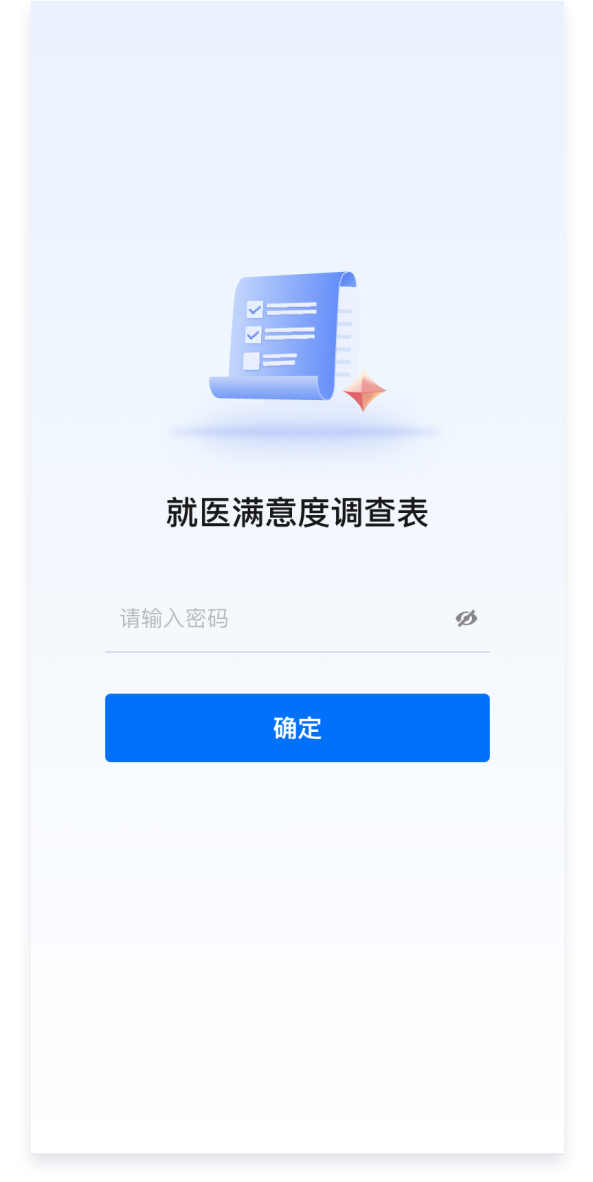

• 填写报表:若填报未设置密码,或设置了密码且填写者填写密码正确,则会进入到正式填写的界面。

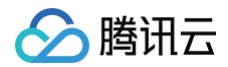

| 感谢您选择xx医院,现邀请您填写<br>我们会根据您的反馈进行优化                    | 就医满意度调查表, |  |
|------------------------------------------------------|-----------|--|
| * 姓名:                                                |           |  |
| 请输入姓名                                                |           |  |
| 我们不会泄露您的个人信<br>写                                     | 信息,请放心填   |  |
| * 性别:                                                |           |  |
| ○ 男 ○ 女                                              |           |  |
| * 年龄:                                                |           |  |
| * 就诊科室:                                              |           |  |
|                                                      | $\sim$    |  |
| * 就诊时间:                                              |           |  |
| 请选择日期                                                | <u></u>   |  |
| * 您是否遇到以下问题:<br>排队久 叫号不<br>医生态度差 9<br>以上都没有<br>遇到请打钩 | 清晰<br>开药  |  |
| 其他建议:                                                |           |  |

填写完成后单击**提交**,将如下图所示,提示"提交成功"。若填报者有多次提交的需求,例如患者就医了不同诊室需 要多次填写,可单击**继续提交**。反之,关闭页面即可,填写流程结束。

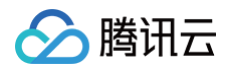

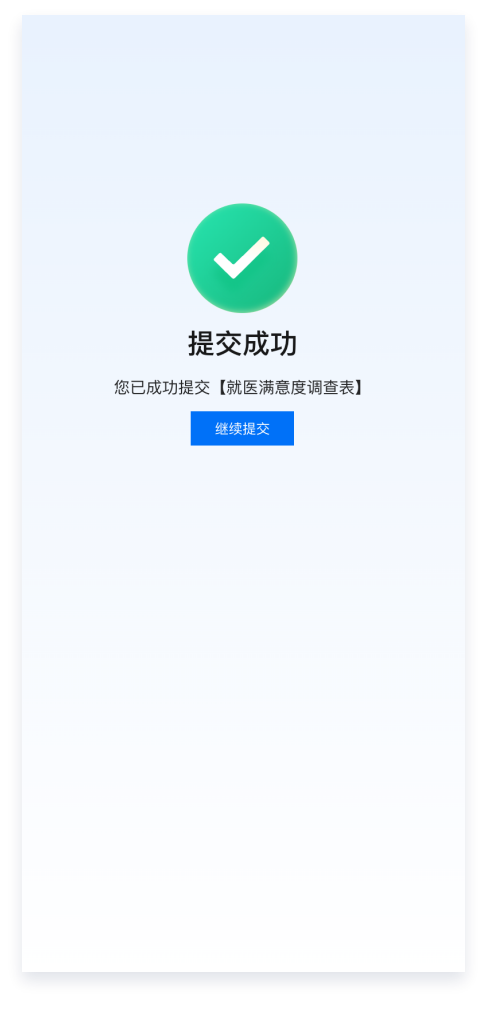

## 四、数据填报数据管理

## 1. 查看数据

单击数据管理可以查看数据填报项目中的全部数据:

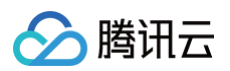

| ← 数据填报展示 🕠               | 数据填报         |           |           |                     |                     |            |        |                        |
|--------------------------|--------------|-----------|-----------|---------------------|---------------------|------------|--------|------------------------|
| ── 数据看板                  | 新建数据填报 新建文件夹 |           |           |                     |                     |            |        | 请输入数据填报名称搜索 Q          |
| 数据分析<br>⑦ 仪表盘            | 數据填报名称       | 创建人       | 修改人       | 创建时间                | 修改时间                | 物理表名       | 数据源    | 操作                     |
| 三 自由画布 NEW               | 就医满意度调查表     | sheeneliu | sheeneliu | 2024-07-26 16:20:10 | 2024-07-26 16:36:27 | tianbaopre | 坪山测试数据 | 数据管理 编辑 分享 新建数据表 删除    |
| ₽』即席分析 NEW               | 共 1 条        |           |           |                     |                     |            |        | 10 ▼ 条/页 🛛 🛛 🖌 1 📕 🖡 🖌 |
| ChatBl NEW               |              |           |           |                     |                     |            |        |                        |
| 数据准备<br>小 数据表            |              |           |           |                     |                     |            |        |                        |
| 』。数据源                    |              |           |           |                     |                     |            |        |                        |
| 🖉 数据填报                   |              |           |           |                     |                     |            |        |                        |
| ◎ 字典表                    |              |           |           |                     |                     |            |        |                        |
| 项目应用<br>① 推送任务<br>① 推送记录 |              |           |           |                     |                     |            |        |                        |
| 项目配置<br>2.项目成员           |              |           |           |                     |                     |            |        |                        |
| ⑥ 资源权限                   |              |           |           |                     |                     |            |        |                        |
| □ 项目信息                   |              |           |           |                     |                     |            |        |                        |
| 智能运维                     |              |           |           |                     |                     |            |        |                        |
| ヨシ回到旧版                   |              |           |           |                     |                     |            |        |                        |

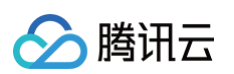

### • 查看效果:

| ← 数据填报展示 →                | ← 返回  | 回列表    |                   |       |      |     |                 |              |              |                     |                     |        |
|---------------------------|-------|--------|-------------------|-------|------|-----|-----------------|--------------|--------------|---------------------|---------------------|--------|
| 💷 数据看板                    | 数据录入  | 批量录入记录 |                   |       |      |     |                 |              |              |                     |                     | C      |
| 数据分析<br>⑦ 仪表盘             |       | 就诊科室   | 就诊时间              | 复选框组  | 其他建议 | 手机号 | 填报id            | 提交人          | 修改人          | 提交时间                | 修改时间                | 操作     |
| 三 自由画布 NEW                |       | 眼科     | 2024-07-11,2024-0 | 以上均没有 |      |     | 185686675348302 | 100036919449 | 100036919449 | 2024-07-26 16:37:21 | 2024-07-26 16:37:21 | 编辑删除   |
| Cill 即席分析 NEW             |       | 皮肤科    | 2024-07-26,2024-0 | 以上均没有 | 无    |     | 100496209714025 | 100036919449 | 100036919449 | 2024-07-26 16:36:58 | 2024-07-26 16:36:58 | 编辑删除   |
| ChatBl NEW                |       |        |                   |       |      |     |                 |              |              |                     |                     |        |
| 数据准备<br>↓↓ 数据表            | 共 2 条 |        |                   |       |      |     |                 |              |              | 10 🔻 条/页            |                     | 1页 ▶ № |
| @ 数据源                     |       |        |                   |       |      |     |                 |              |              |                     |                     |        |
| ▲ 数据填报                    |       |        |                   |       |      |     |                 |              |              |                     |                     |        |
| ◎ 字典表                     |       |        |                   |       |      |     |                 |              |              |                     |                     |        |
| 项目应用<br>) 推送任务<br>·) 推送记录 |       |        |                   |       |      |     |                 |              |              |                     |                     |        |
| 项目配置<br>2。项目成员            |       |        |                   |       |      |     |                 |              |              |                     |                     |        |
| ⑤ 资源权限                    |       |        |                   |       |      |     |                 |              |              |                     |                     |        |
| □ 项目信息                    |       |        |                   |       |      |     |                 |              |              |                     |                     |        |
| 智能运维<br>② 性能分析            |       |        |                   |       |      |     |                 |              |              |                     |                     |        |
| 三 り回到旧版                   |       |        |                   |       |      |     |                 |              |              |                     |                     |        |

- 数据内容: 数据填报各个问题的答案。
- 其他信息:提供填报id、提交人id、修改人id、提交时间、修改时间等信息。
- 操作:
  - 编辑:单击后唤起表单,对此数据填报内容进行修改、矫正。修改后,此数据填报在数据库中创建的物理 表,以及创建的数据表,该条数据都会被修改。

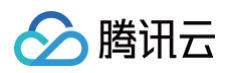

| ▲ 勝讯云 ①   | 全期台                                 | Q、支持通过实例D、IP      | 、名称等搜索资源     | 快想想/ 集团账号 备案 | 工具 客服支持 费用 中文 | o A Y    | sheeneliu@100<br>子账号 |
|-----------|-------------------------------------|-------------------|--------------|--------------|---------------|----------|----------------------|
| 数据填报展示 →  | 就医满意度调查表                            |                   |              |              |               |          |                      |
| 数据看板      | 感谢您选择xx医院,现邀请您请写就医请意调查表,我们会根据您的反使进行 | 党化。               |              |              |               |          |                      |
| 汾析        |                                     |                   |              |              |               |          |                      |
| 《表盘       | * 姓名:                               |                   |              |              |               |          | 操作                   |
| 由画布(NEW)  | ₽XX<br>飛行工会滞況做的小↓信息 速放心情況           |                   |              |              |               |          | -26 16:37:21 编辑 🗎    |
| EATE NEW  | 我们个云池痈芯的十八语芯,明肤心填う                  |                   |              |              |               |          | -26 16:36:58 (448 #  |
|           | * 性别:                               |                   |              |              |               |          | 2010/00/00 58:4      |
| (BI NEW)  | 男                                   |                   |              |              |               | V        |                      |
|           | * 年龄:                               |                   |              |              |               |          | 1 /1页 -              |
| 裱         | 22                                  |                   |              |              |               |          |                      |
| <b>苦源</b> | * 前诊科室 -                            |                   |              |              |               |          |                      |
| 填报        |                                     |                   |              |              |               | V        |                      |
| 表         |                                     |                   |              |              |               |          |                      |
|           | * 就诊时间:                             |                   |              |              |               |          |                      |
|           | 2024-07-11                          |                   | → 2024-07-12 |              |               | <u> </u> |                      |
| 任务        | 复选框组:                               |                   |              |              |               |          |                      |
| 总记录       | 排队久 医生态度差 无人引导 叫号                   | 不清晰 🗌 乱开药 🔽 以上均没有 |              |              |               |          |                      |
| ł         | Add ALL YON NO.                     |                   |              |              |               |          |                      |
| 目成员       | 具他建议:                               |                   |              |              |               |          |                      |
| 5±788     |                                     |                   |              |              |               | 1        |                      |
|           | T 40 P                              |                   |              |              |               |          |                      |
| 316息      | 于115:                               |                   |              |              |               |          |                      |
| l         | 我们不会泄漏您的个人信息,仅作为回访使用。               |                   |              |              |               |          |                      |
| 能分析       |                                     |                   |              |              |               |          |                      |
|           |                                     |                   |              |              |               |          |                      |
| 5 031845  |                                     |                   | 坦六           |              |               |          |                      |
|           |                                     |                   | 旋父           |              |               |          |                      |

 一 删除:单击后直接删除此条数据填报数据。二次确认后此条数据便会被删除。同时,此数据填报在数据库中 创建的物理表,以及创建的数据表,该条数据都会被删除。

### 2. 数据录入

数据填报除了支持以表单的形式收集数据,也支持数据录入的方式进行数据收集,在这里腾讯云BI提供了两种数据填 报方式:单条录入、批量录入。

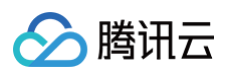

| ← 数据填报展示 🛛 🗸             | ← 返回列         | 表      |    |      |                   |       |      |     |                 |              |           |          |
|--------------------------|---------------|--------|----|------|-------------------|-------|------|-----|-----------------|--------------|-----------|----------|
| 💷 数据看板                   | 数据录入 ▼        | 批量录入记录 |    |      |                   |       |      |     |                 |              |           | G        |
| 数据分析<br>⑦ 仪表盘            | 単条录入<br>批量录 λ | 性别     | 年龄 | 就诊科室 | 就诊时间              | 复选框组  | 其他建议 | 手机号 | 填报id            | 提交人          | 修改人       | 操作       |
| ☐ 自由画布 NEW               | шшжл<br>Фуу   | 男      | 22 | 眼科   | 2024-07-11,2024-0 | 以上均没有 |      |     | 185686675348302 | 100036919449 | 10003691§ | 编辑 删除    |
| ₽ <sub>II</sub> 即席分析 NEW | 刘xx           | 女      | 23 | 皮肤科  | 2024-07-26,2024-0 | 以上均没有 | 无    |     | 100496209714025 | 100036919449 | 10003691§ | 编辑删除     |
| ChatBl NEW               | # 0.7         |        |    |      |                   |       |      |     |                 | 10 冬/页 H 4   | 1 1       | <b>T</b> |
| 数据准备<br>↓ 数据表            | 六 Z 宗         |        |    |      |                   |       |      |     |                 | 10 ¥ ⊼/ X    | 1 1       |          |
| @ 数据源                    |               |        |    |      |                   |       |      |     |                 |              |           |          |
|                          |               |        |    |      |                   |       |      |     |                 |              |           |          |
| ◎ 字典表                    |               |        |    |      |                   |       |      |     |                 |              |           |          |
| 项目应用<br>〇 推送任务           |               |        |    |      |                   |       |      |     |                 |              |           |          |
| ① 推送记录                   |               |        |    |      |                   |       |      |     |                 |              |           |          |
| 项目配置                     |               |        |    |      |                   |       |      |     |                 |              |           |          |
| ⑥ 资源权限                   |               |        |    |      |                   |       |      |     |                 |              |           |          |
| ▣ 项目信息                   |               |        |    |      |                   |       |      |     |                 |              |           |          |
| 智能运维<br>② 性能分析           |               |        |    |      |                   |       |      |     |                 |              |           |          |
| 三 5回到旧版                  |               |        |    |      |                   |       |      |     |                 |              |           |          |

单条录入:单击单条录入唤起表单,按照表单要求进行信息填写将数据录入,单击提交后本条数据将成功录入,显示在列表中。

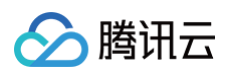

| ▼ 23.3% 4452 (約2.1) · · · · · · · · · · · · · · · · · · · | 就医满意度调查表                                   |                 |
|-----------------------------------------------------------|--------------------------------------------|-----------------|
| 数据看板                                                      | 易谢你追踪, 玩造清你体写我选满意满意意。我们会传感您的玩话还开究心。        |                 |
| 的据分析                                                      |                                            |                 |
| ② 仪表盘                                                     | *姓名:                                       | <b>修</b> 成人 操作  |
| 自由画布(New)                                                 | 】<br>現状<br>毎// エク・米尼のかへ 」 住自 : 遠位 入 梅戸<br> | 10003691% 编辑 删除 |
| 、即度公析 NFW                                                 | Sullingにmosil / heo, Hewowro               | 100036915 編編 副除 |
|                                                           | *性別:                                       |                 |
| ChatBI NEW                                                | ₩,                                         |                 |
| 据准备                                                       | *年龄:                                       | 1 /1页 ▶ )       |
| 数据表                                                       | 14                                         |                 |
| 『 数据源                                                     | * #35100.                                  |                 |
| 数据填报                                                      | ▲ 減少付至:<br>● 料                             |                 |
| ② 字曲表                                                     |                                            |                 |
|                                                           | *就诊时间:                                     |                 |
| 自应用                                                       | 2024-07-26                                 |                 |
| )推送任务                                                     | 复选框组:                                      |                 |
| )推送记录                                                     | □ 排队久 🔄 医生态度差 🔄 无人引导 🔄 叫号不清晰 🔄 乱开药 💆 以上均没有 |                 |
| 目配置                                                       |                                            |                 |
| 项目成员                                                      | <b>共認進以:</b>                               |                 |
| )资源权限                                                     |                                            |                 |
| 西日住自                                                      | 千伯是                                        |                 |
| 「大口信心」                                                    |                                            |                 |
| 能运维                                                       | 我们不会泄漏您的个人信息,仅作为回访使用。                      |                 |
| 🕞 性能分析                                                    |                                            |                 |
|                                                           |                                            |                 |
| 三 ち 回到旧版                                                  | 提交                                         |                 |

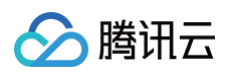

|               | 控制台    |        |    |      | Q、支持通过实例ID、IP、名称和 | 够搜索资源 | 快捷键) | 集团账号 备案 工具 | 客服支持 费用 中文      | Ø¢           | sheenel<br>🛱 | iu@100<br>子账号 J |
|---------------|--------|--------|----|------|-------------------|-------|------|------------|-----------------|--------------|--------------|-----------------|
| ← 数据填报展示 🗸    | ← 返回列  | Ę      |    |      |                   |       |      |            |                 |              |              | Vallet, va      |
| ── 数据看板       | 数据录入 ▼ | 批量录入记录 |    |      |                   |       |      |            |                 |              | - 🕑 項撤记求求    | C C             |
| 数据分析<br>⑦ 仪表盘 | 姓名     | 性别     | 年齢 | 就诊科室 | 就诊时间              | 复选框组  | 其他建议 | 手机号        | 填报id            | 提交人          | 修改人          | 操作              |
| ☐ 自由画布 NEW    | Ŵхх    | 男      | 14 | 骨科   | 2024-07-26,2024-0 | 以上均没有 |      |            | 166711602500725 | 100036919449 | 100036919    | 编辑 删除           |
| 음il 即席分析 NEW  | 李xx    | 男      | 22 | 眼科   | 2024-07-11,2024-0 | 以上均没有 |      |            | 185686675348302 | 100036919449 | 100036919    | 编辑 删除           |
| ChatBI NEW    | Ŵхх    | 女      | 23 | 皮肤科  | 2024-07-26,2024-0 | 以上均没有 | 无    |            | 100496209714025 | 100036919449 | 100036919    | 编辑 删除           |
| 数据准备          | _      |        |    |      |                   |       |      |            |                 |              |              |                 |
| ↓ 数据表         | 共 3 条  |        |    |      |                   |       |      |            |                 | 10 ▼ 条/页   ዞ | < 1 <i>I</i> | 1页 🕨 州          |
| @ 数据源         |        |        |    |      |                   |       |      |            |                 |              |              |                 |
| 🖉 数据填报        |        |        |    |      |                   |       |      |            |                 |              |              |                 |
| ◎ 字典表         |        |        |    |      |                   |       |      |            |                 |              |              |                 |
| 项目应用          |        |        |    |      |                   |       |      |            |                 |              |              |                 |
| ○ 推送任务        |        |        |    |      |                   |       |      |            |                 |              |              |                 |
| ① 推送记录        |        |        |    |      |                   |       |      |            |                 |              |              |                 |
| 项目配置          |        |        |    |      |                   |       |      |            |                 |              |              |                 |
| 🚨 项目成员        |        |        |    |      |                   |       |      |            |                 |              |              |                 |
| ⑥ 资源权限        |        |        |    |      |                   |       |      |            |                 |              |              |                 |
| 🗈 项目信息        |        |        |    |      |                   |       |      |            |                 |              |              |                 |
| 智能运维          |        |        |    |      |                   |       |      |            |                 |              |              |                 |
| ⊗ 性能分析        |        |        |    |      |                   |       |      |            |                 |              |              |                 |
| 三 5 回到旧版      |        |        |    |      |                   |       |      |            |                 |              |              |                 |

• 批量录入:通过上传文件的方式,一次性录入大量数据。

单击批量录入唤起侧边栏,可以通过下载模版的方式提升数据录入效率,

腾讯云

| 三 🛛 🙆 腾讯云 🖙 🗈                                      |        |   |  | 批量录入       |                                     |  |  |  |  |
|----------------------------------------------------|--------|---|--|------------|-------------------------------------|--|--|--|--|
| ← 数据填报展示 🗸                                         | ← 返回列表 |   |  | 上传Excel:   |                                     |  |  |  |  |
| 🤤 数据看板                                             |        |   |  |            | 点击上传                                |  |  |  |  |
| 数据分析                                               |        |   |  |            |                                     |  |  |  |  |
| ⑦ 仪表盘 □ 自由画布 NEW                                   |        | 男 |  |            | 上传文件要求 1. 上传表格字段需要与数据填描的字段完全相同      |  |  |  |  |
| 음 <sub>il</sub> 即席分析 NEW                           |        | 男 |  |            | 2. 请上传xisx、xis储式文件<br>3. 文件不可以超过50M |  |  |  |  |
| ChatBI NEW                                         |        |   |  | 下载Excel模版: | 模范ulsx                              |  |  |  |  |
| 数据准备<br>山 数据表                                      |        |   |  |            |                                     |  |  |  |  |
| 2 数据源                                              |        |   |  |            |                                     |  |  |  |  |
| <ul> <li>✓ 数据填报     <li>∅ 空曲表     </li> </li></ul> |        |   |  |            |                                     |  |  |  |  |
| 项目应用                                               |        |   |  |            |                                     |  |  |  |  |
| ○ 推送任务                                             |        |   |  |            |                                     |  |  |  |  |
| ① 推送记录<br>15日配表                                    |        |   |  |            |                                     |  |  |  |  |
| · 项目成员                                             |        |   |  |            |                                     |  |  |  |  |
| ⑥ 资源权限                                             |        |   |  |            |                                     |  |  |  |  |
| 三 坝田信息<br>智能运维                                     |        |   |  |            |                                     |  |  |  |  |
| ⊗ 性能分析                                             |        |   |  |            |                                     |  |  |  |  |
| 三ち回知版                                              |        |   |  | 上传         | 87/                                 |  |  |  |  |

单击**文件上传**,在唤起的文件列表中选择需要上传的文件,请严格阅读「上传文件要求」以提升文件上传效率。 文件上传后系统会自动对文件内容进行解析,方便用户查看文件。

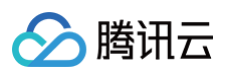

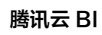

| 三   🙆 腾讯云 🏻 ሰ           | 控制台    |   |    | 批量录入       |                                     |               |      |      |       |        | ×   |
|-------------------------|--------|---|----|------------|-------------------------------------|---------------|------|------|-------|--------|-----|
| ← 数据填报展示 →              | ← 返回列表 |   |    | 上传Excel:   | tianbaopre_20240726                 | 170243.xlsx 🕢 |      |      |       | ⊙ 上传成功 | x   |
| 🧾 数据看板                  |        |   |    |            | 上传日期: 2024-07-26                    | 17:03:51      |      |      |       |        |     |
| 数据分析                    |        |   |    |            | 重新上传 删除                             |               |      |      |       |        |     |
| ○ 12衣盘 □ 自由画布 NEW       |        | 男 | 骨科 |            | 上传文件要求<br>1. 上传表格字段需要与数据            | 真报的字段完全相同     |      |      |       |        |     |
| 음 <sub>네</sub> 即席分析 NEW | 李xx    | 男 |    |            | 2.请上传xisx, xisH在其文件<br>3.文件不可以超过50M |               |      |      |       |        |     |
| ChatBI NEW              |        |   |    | 下彀Fycel模版; | 權版 yisy                             |               |      |      |       |        |     |
| 数据准备                    |        |   |    | 数据预览(仅预览   | 前10条数据)                             |               |      |      |       |        |     |
| 111 数据表<br>211 数据源      |        |   |    | 姓名         | 性别                                  | 年齡            | 就诊科室 | 就诊时间 | 复选框组  | 其他建议   | 手机号 |
| ∠ 数据填报                  |        |   |    | Ξxx        | 女                                   | 25            | 眼科   |      | 以上均没有 |        |     |
| ◎ 字典表                   |        |   |    |            |                                     |               |      |      |       |        |     |
| 项目应用                    |        |   |    |            |                                     |               |      |      |       |        |     |
| ① 推送任务<br>① 推送记录        |        |   |    |            |                                     |               |      |      |       |        |     |
| 项目配置                    |        |   |    |            |                                     |               |      |      |       |        |     |
| 🔒 项目成员                  |        |   |    |            |                                     |               |      |      |       |        |     |
| ⑥ 资源权限                  |        |   |    |            |                                     |               |      |      |       |        |     |
| 三 坝田信息<br>如称法件          |        |   |    |            |                                     |               |      |      |       |        |     |
| ● 性能分析                  |        |   |    |            |                                     |               |      |      |       |        |     |
|                         |        |   |    |            |                                     |               |      |      |       |        |     |
|                         |        |   |    | 上传         | 取消                                  |               |      |      |       |        |     |

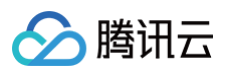

#### 单击**上传**,批量录入的数据将显示在列表页:

| 三│ 🖉 腾讯云 ∩ 🛚     | 空制台       |      |    |      |                   |       | 快捷键/ 集团账号 | 备案 工具 | 客服支持 费用 中义      | ∞∅♀♀⋤          | sheeneli  | iu@100<br>子账号 J |
|------------------|-----------|------|----|------|-------------------|-------|-----------|-------|-----------------|----------------|-----------|-----------------|
| ← 数据填报展示 🗸       | ← 返回列表    |      |    |      |                   |       |           |       |                 |                |           |                 |
| 回 数据看板           | 教掘录入 ▼ 批量 | ⇒λ记会 |    |      |                   |       |           |       |                 | )数据录入中,可点击批量导) | 、记录按钮查看   | 录入状态。 ×         |
| 数据分析<br>⑦: (心実会) | 姓名        | 性别   | 年齢 | 就诊科室 | 就诊时间              | 复选框组  | 其他建议      | 手机号   | 填报id            | 提交人            | 修改人       | 操作              |
|                  | 刘xx       | 男    | 14 | 骨科   | 2024-07-26,2024-0 | 以上均没有 |           |       | 166711602500725 | 100036919449   | 10003691§ | 编辑 删除           |
| ♀』即席分析 NEW       | 李xx       | 男    | 22 | 眼科   | 2024-07-11,2024-0 | 以上均没有 |           |       | 185686675348302 | 100036919449   | 10003691§ | 编辑 删除           |
| ChatBl NEW       | 刘xx       | 文    | 23 | 皮肤科  | 2024-07-26,2024-0 | 以上均没有 | 无         |       | 100496209714025 | 100036919449   | 10003691§ | 编辑 删除           |
| 数据准备             |           |      |    |      |                   |       |           |       |                 |                |           |                 |
| 山 数据表            | 共 3 条     |      |    |      |                   |       |           |       |                 | 10 ▼ 条/页 🔣 🔫   | 1 /1      | 1页 ▶ 8          |
| 」『 数据源           |           |      |    |      |                   |       |           |       |                 |                |           |                 |
| ▲ 数据填报           |           |      |    |      |                   |       |           |       |                 |                |           |                 |
| ◎ 字典表            |           |      |    |      |                   |       |           |       |                 |                |           |                 |
| 项目应用             |           |      |    |      |                   |       |           |       |                 |                |           |                 |
| ○ 推送任务           |           |      |    |      |                   |       |           |       |                 |                |           |                 |
| ① 推送记录           |           |      |    |      |                   |       |           |       |                 |                |           |                 |
| 项目配置             |           |      |    |      |                   |       |           |       |                 |                |           |                 |
| 🔓 项目成员           |           |      |    |      |                   |       |           |       |                 |                |           |                 |
| ⑧ 资源权限           |           |      |    |      |                   |       |           |       |                 |                |           |                 |
| ⊇ 项目信息           |           |      |    |      |                   |       |           |       |                 |                |           |                 |
| 智能运维<br>② 性能分析   |           |      |    |      |                   |       |           |       |                 |                |           |                 |
| 三 ち回到旧版          |           |      |    |      |                   |       |           |       |                 |                |           |                 |

• 批量录入记录: 批量录入记录方便用户知晓目前的数据录入状态。

单击**批量录入记录**将唤起右侧侧边栏,将展示最近的批量录入情况。显示数据录入的文件名、录入人、录入时间、录入状态信息。也可以通过录入时间、文件搜索的方式定位相应的录入信息。

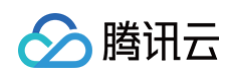

| 三 🛛 🙆 腾讯云 🖙                                  | 控制台    |   |  |  | 批量录入记录                         |              |                     |                |  |  |
|----------------------------------------------|--------|---|--|--|--------------------------------|--------------|---------------------|----------------|--|--|
| ◆ 数据填报展示     ○                               | ← 返回列表 |   |  |  | 录入时间 请选择开始日期 请选择结约             | 18日期 🗎       |                     | 文件援索 请输入文件名称 Q |  |  |
| 🧾 数据看板                                       |        |   |  |  | 文件名                            | 录入人          | 录入时间                | 录入状态           |  |  |
| 数据分析<br>① - 心主舟                              |        |   |  |  | tianbaopre_20240726170243.xlsx | 100036919449 | 2024-07-26 17:03:57 | 录入完成           |  |  |
|                                              |        | 男 |  |  | 共 1 条记录                        |              |                     | ₩ < 1 /1页 → ×  |  |  |
| C <sub>int</sub> 即席分析 NEW                    | 李xx    | 男 |  |  |                                |              |                     |                |  |  |
| ChatBl NEW                                   |        |   |  |  |                                |              |                     |                |  |  |
| 数据准备<br>山 数据表                                |        |   |  |  |                                |              |                     |                |  |  |
| 127 数据源                                      |        |   |  |  |                                |              |                     |                |  |  |
| ∠ 数据填报                                       |        |   |  |  |                                |              |                     |                |  |  |
| ◎ 字典表                                        |        |   |  |  |                                |              |                     |                |  |  |
| 项目应用<br>〇 推送任务                               |        |   |  |  |                                |              |                     |                |  |  |
| ③ 推送记录                                       |        |   |  |  |                                |              |                     |                |  |  |
| 项目配置                                         |        |   |  |  |                                |              |                     |                |  |  |
| <ul> <li>2. 项目成员</li> <li>6. 资源权限</li> </ul> |        |   |  |  |                                |              |                     |                |  |  |
| □ 项目信息                                       |        |   |  |  |                                |              |                     |                |  |  |
| 智能运维                                         |        |   |  |  |                                |              |                     |                |  |  |
| ◎ 性能分析                                       |        |   |  |  |                                |              |                     |                |  |  |
| 三ち回到旧版                                       |        |   |  |  |                                |              |                     |                |  |  |

## 五、对填报数据进行BI分析

下面将讲解下,如何对填报收集到的数据进行BI分析。制作报表前,我们需要将填报收集到的数据建成数据表,建数据表的方式有两种:

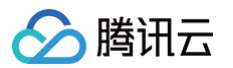

### • 方式一,您可单击操作列中的**新建数据表**。

| ← 数据填报展示 🗸    | 数据填报        |           |           |                     |                     |            |        |                        |
|---------------|-------------|-----------|-----------|---------------------|---------------------|------------|--------|------------------------|
| ₪ 数据看板        | 新建数据填报 新建文件 | 夹         |           |                     |                     |            |        | 请输入数据填报名称搜索 Q          |
| 数据分析<br>⑦ 仪表盘 | 数据填报名称      | 创建人       | 修改人       | 创建时间                | 修改时间                | 物理表名       | 数据源    | 操作                     |
| ⊟ 自由画布 NEW    | 就医满意度调查表    | sheeneliu | sheeneliu | 2024-07-26 16:20:10 | 2024-07-26 16:36:27 | tianbaopre | 坪山测试数据 | 数据管理 编辑 分享 新建数据表 都除    |
| 음』即席分析 NEW    | 共 1 条       |           |           |                     |                     |            |        | 10 ▼ 条/页 H 4 1 /1页 > H |
| ChatBl NEW    |             |           |           |                     |                     |            |        |                        |
| 数据准备          |             |           |           |                     |                     |            |        |                        |
| 山 数据表         |             |           |           |                     |                     |            |        |                        |
| 27 数据源        |             |           |           |                     |                     |            |        |                        |
| 🖉 数据填报        |             |           |           |                     |                     |            |        |                        |
| ◎ 字典表         |             |           |           |                     |                     |            |        |                        |
| 项目应用          |             |           |           |                     |                     |            |        |                        |
| ○ 推送任务        |             |           |           |                     |                     |            |        |                        |
| ⑦ 推送记录        |             |           |           |                     |                     |            |        |                        |
| 项目配置          |             |           |           |                     |                     |            |        |                        |
| 🚑 项目成员        |             |           |           |                     |                     |            |        |                        |
| ⑧ 资源权限        |             |           |           |                     |                     |            |        |                        |
| □ 项目信息        |             |           |           |                     |                     |            |        |                        |
| 智能运维          |             |           |           |                     |                     |            |        |                        |
| ⊙ 性能分析        |             |           |           |                     |                     |            |        |                        |
| 三 5 回到旧版      |             |           |           |                     |                     |            |        |                        |

对生成的数据表,起一个名称。您也可以选择将数据表放入文件夹中,文件夹非必选。单击确定后,在"数据表"列表页中便可看到新建的数据表。此后数据填报收集到的数据还会实时同步在此数据表中。

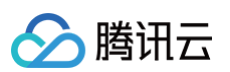

| ← 数据填报展示 🗸     | 数据填报         |           |           |                     |                     |            |        |                     |
|----------------|--------------|-----------|-----------|---------------------|---------------------|------------|--------|---------------------|
| ▣ 数据看板         | 新建数据填报 新建文件夹 |           |           |                     |                     |            |        | 请输入数据填报名称搜索 Q       |
| 数据分析<br>⑦ 仪表盘  | 数据填报名称       | 创建人       | 修改人       | 创建时间                | 修改时间                | 物理表名       | 数据源    | 操作                  |
|                | 就医满意度调查表     | sheeneliu | sheeneliu | 2024-07-26 16:20:10 | 2024-07-26 16:36:27 | tianbaopre | 坪山测试数据 | 数据管理 编辑 分享 新建数据表 删除 |
| ♀」即席分析 NEW     | 共 1 条        |           |           |                     |                     |            |        | 10 ▼ 条/页            |
| ChatBI NEW     |              |           |           |                     |                     |            |        |                     |
| 数据准备<br>山 数据表  |              |           |           |                     |                     |            |        |                     |
| @ 数据源          |              |           |           |                     |                     |            |        |                     |
| 🖉 数据填报         |              |           |           |                     |                     |            |        |                     |
| ◎ 字典表          |              |           |           |                     |                     |            |        |                     |
| 项目应用           |              |           |           |                     |                     |            |        |                     |
| ① 推达任务         |              |           |           |                     |                     |            |        |                     |
| 项目配置           |              |           |           |                     |                     |            |        |                     |
| A. 项目成员        |              |           |           |                     |                     |            |        |                     |
| ⑧ 资源权限         |              |           |           |                     |                     |            |        |                     |
| ▣ 项目信息         |              |           |           |                     |                     |            |        |                     |
| 智能运维<br>② 性能分析 |              |           |           |                     |                     |            |        |                     |
| 三 5 回到旧版       |              |           |           |                     |                     |            |        |                     |

选择填报创建时指定写入的数据源,以及生成的物理表,单击**确认**便可建表。一般情况下推荐使用方式一,建表速度 更快。

 方式二:如果有仅选择部分字段,或者需写SQL进一步处理后再建表的需求,则推荐使用方式二。建表后,便可 进行BI分析。下面以分析就诊问题分布为例,讲解如何将填报数据进行分析。

- <u>></u>腾讯云
  - 首先我们选择恰当的图型,分布适合用环图分析,因此我们拖动一个环形图到画布页中。

| ← 填报演示001                               | 自动保存 🚺 最近保存: 17:30 | ۵ I | <b>¢</b> | 0 H | (II) | 发布 🛛 👻 |
|-----------------------------------------|--------------------|-----|----------|-----|------|--------|
| 组件库                                     |                    |     |          |     |      |        |
| 趋势                                      |                    |     |          |     |      |        |
| ゴンゴ<br>面积图 指标卡     指标卡                  |                    |     |          |     |      |        |
| 新載图 柱线图                                 |                    |     |          |     |      |        |
| 对比                                      |                    |     |          |     |      |        |
| ➡ ↓↓<br>条形图 柱状图                         |                    |     |          |     |      |        |
| 家区图 百分比面积                               |                    |     |          |     |      |        |
| 百分比条形 百分比柱状                             |                    |     |          |     |      |        |
| ▲ ■ ■ ■ ■ ■ ■ ■ ■ ■ ■ ■ ■ ■ ■ ■ ■ ■ ■ ■ |                    |     |          |     |      |        |
| ■ ┃ <sup>1</sup> 1<br>堆叠条形图 瀑布图         | -                  |     |          |     |      |        |
| ■<br>■<br>进度条                           |                    |     |          |     |      |        |
| 分布                                      |                    |     |          |     |      |        |
| ●                                       |                    |     |          |     |      |        |
| 武图 词云图                                  |                    |     |          |     |      |        |
| 1000000000000000000000000000000000000   |                    |     |          |     |      |        |

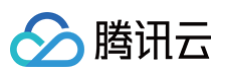

#### 我们在左上角,选择前面基于填报创建好的数据表。

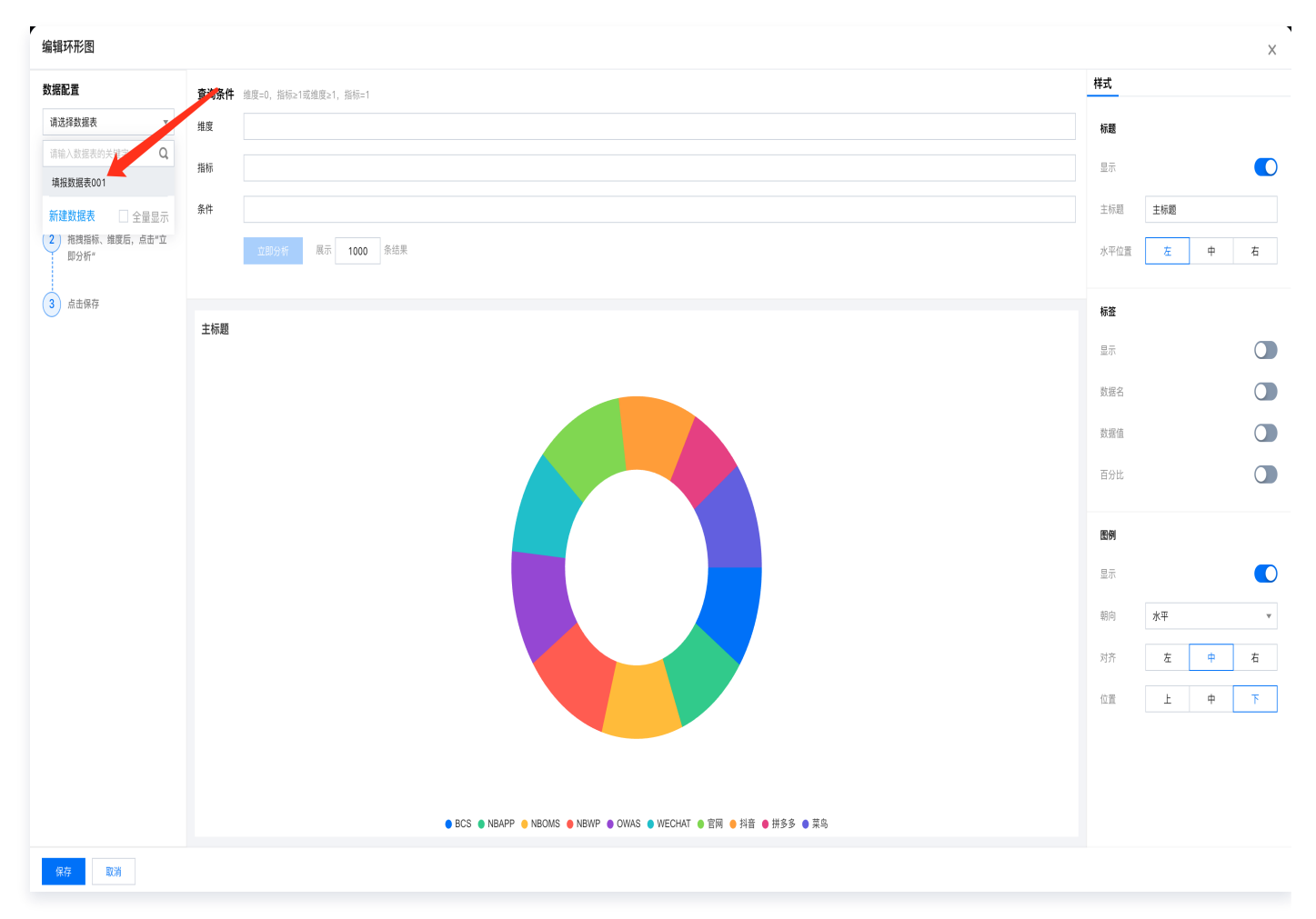

此时将会拉取出数据表的各个字段。我们将问题作为维度,填报ID进行计数,单击**立即分析**后便能得到各类问题 数量分布,如下图所示。

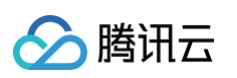

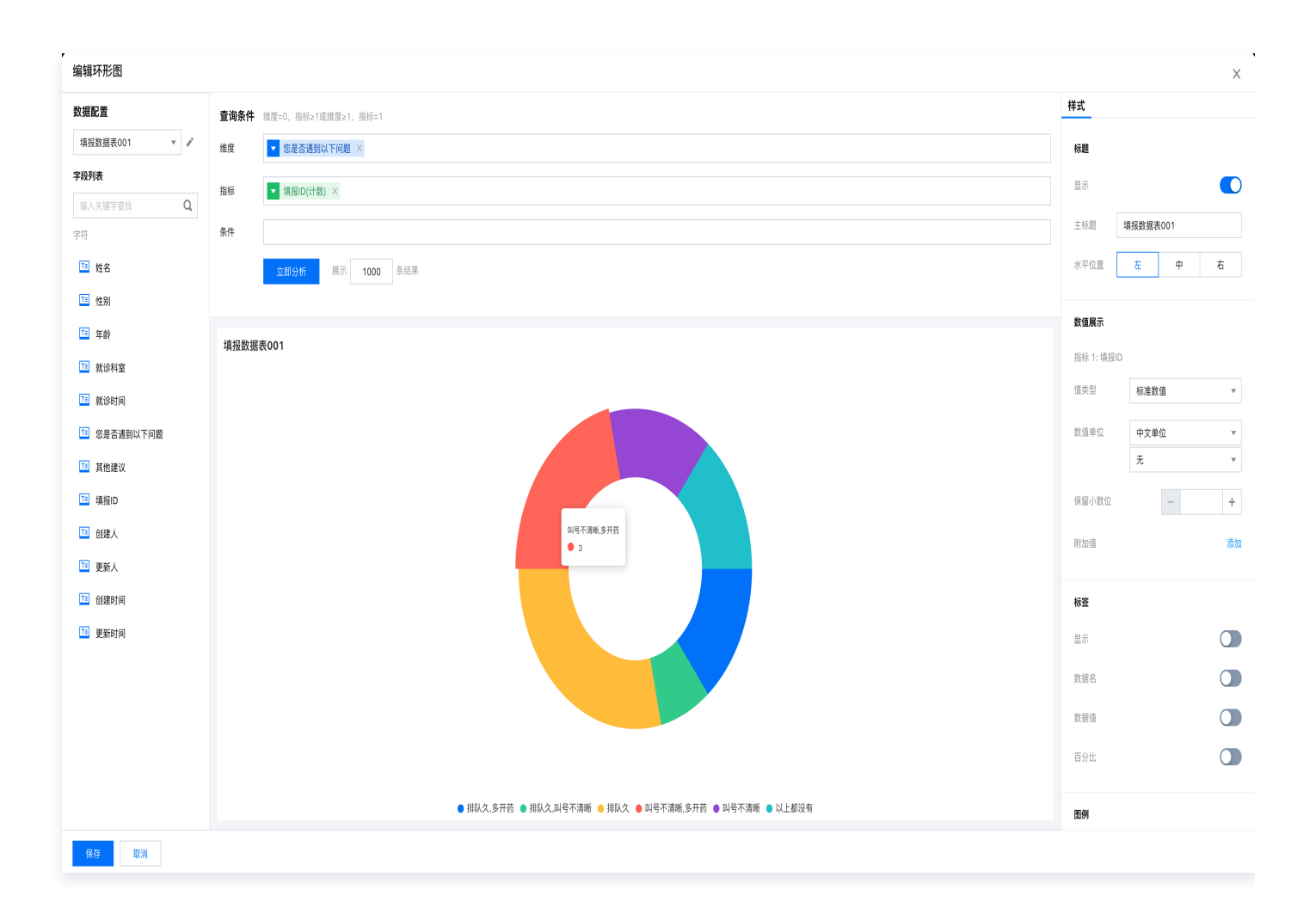

单击**保存**,便可将该组件保存在画布中。以此类推,通过选择填报创建的数据表,便可完成对填报数据的BI分 析。制作完图形后,若填报数据有更新(例如更多人填写了),报表也将同步更新。
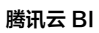

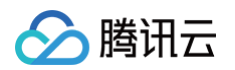

| n       state         n       state         i       i         i       i                                                                                                    | ← 填掛            | 强演示001                        | <b>〒001 自説解存 ●● </b> 量近解存: 17:42                        | ¢   ۞ ≱ | 发布 🔻 |
|----------------------------------------------------------------------------------------------------|-----------------|-------------------------------|---------------------------------------------------------|---------|------|
| Image: Image:                     | 组件库             |                               | 填报数据表001                                                |         |      |
| Image: Image: Image | 趋势              |                               |                                                         |         |      |
| Note Note   Set Set   Set Set <t< th=""><th>▲<br/>面积图</th><th><br/>123<br/>指标卡</th><th></th><th></th><th></th></t<>                                                                                                    | ▲<br>面积图        | <br>123<br>指标卡                |                                                         |         |      |
| JI       JI         JI       JI         JII       JIIIIIIIIIIIIIIIIIIIIIIIIIIIIIIIIIIII                                                                                                    | ✓▲ 折线图          | 柱线圏                           |                                                         |         |      |
| <ul> <li>Ling</li> <li>Ling</li> <li< th=""><th>对比</th><th></th><th></th><th></th><th></th></li<></ul>                                                                                                    | 对比              |                               |                                                         |         |      |
| Image: A state   Image: A state   Image                                                                                                    | ▲<br>条形图        | ┃ <mark>┃</mark> ┃<br>柱状图     |                                                         |         |      |
| Image: Bis   Image: Bis   Image: Bis <th>S区图</th> <th>百分比面积</th> <th>● 排队久,多开药 ● 排队久,副号不清晰 ● 排队久 ● 叫号不清晰,多开药 ● 叫号不清晰 ● 以上都没有</th> <th></th> <th></th>                                                                                                    | S区图             | 百分比面积                         | ● 排队久,多开药 ● 排队久,副号不清晰 ● 排队久 ● 叫号不清晰,多开药 ● 叫号不清晰 ● 以上都没有 |         |      |
| Image: Amage: Amage | 百分比条形           | 百分比柱状                         | UILEst                                                  |         |      |
| L   L   L <th>▲▲<br/>堆叠面积图</th> <th>1101<br/>堆叠柱状图</th> <th>nli<br/>Attiga</th> <th></th> <th></th>                                                                                                    | ▲▲<br>堆叠面积图     | 1101<br>堆叠柱状图                 | nli<br>Attiga                                           |         |      |
|                                                                                                    | 4叠条形图           | <b>┃<sup>┃</sup></b> ┃<br>瀑布图 | H <sup>4</sup> H<br>R468                                |         |      |
| 分布            ・            ・            ・            ・            ・            ・            ・            ・            ・            ・            ・            ・            ・            ・            ・            ・            ・            ・            ・            ・            ・            ・            ・            ・            ・            ・            ・            ・            ・            ・            ・            ・            ・            ・            ・            ・            ・            ・            ・            ・            ・            ・            ・            ・            ・            ・            ・            ・            ・            ・            ・                                                                                                    | ■*<br>■*<br>进度条 |                               |                                                         |         |      |
| 环和     中面       市和     中面       副比率     月五階                                                                                                    | 分布              |                               |                                                         |         |      |
| <ul> <li>         ・</li> <li>         ・</li></ul>                                                                                                    | <b>)</b><br>环形图 | ↓ 拼图                          | ●<br>併用                                                 |         |      |
|                                                                                                    | ()<br>雷达图       | - <mark></mark><br>词云图        |                                                         |         |      |
|                                                                                                    | 矩形树图            | <b>冷</b><br>旭日图               |                                                         |         |      |